## **Configuration de Windows 8 pour la MAO et le Djing**

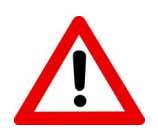

Attention la mise à jour vers W8.1 est nécessaire pour suivre se tuto.

# <u>1<sup>er</sup> partie</u> Conseils pratiques

Le passage de Windows 7 (W7) à Windows 8 (W8) est certainement plus difficile qu'avec les autres versions précédentes de Microsoft. W8 offre une nouvelle interface avec un nouveau système d'exploitation qui n'est pas du goût de tout le monde.

Voici quelques que conseils qui n'offrent pas de meilleurs performances à votre système mais qui peuvent, si vous le voulez, vous apportez un confort supplémentaire lors de l'utilisation de W8.

## 1 : Clé de licence :

Avec les nouveaux PC livrés avec W8, il n'y a plus la clé de licence inscrit sur une étiquette en dessous de l'ordinateur. La clé est introduite directement dans le BIOS.

Lors d'une restauration, par exemple, il n'est plus nécessaire de la rentrer, l'activation se fait automatiquement.

Mais voilà, un disque dur HS, c'est retour à l'usine. Une mise à jour vers W8.1 et il peut demander d'entrée la clé de licence, « les deux cas me sont arrivés ».

Utilisez un des logiciels disponibles sur le net pour extraire la clé, afin de la noter précieusement quelque part. Pensez aussi à connaître votre version de W8 (famille ou pro), cela peut être très utile.

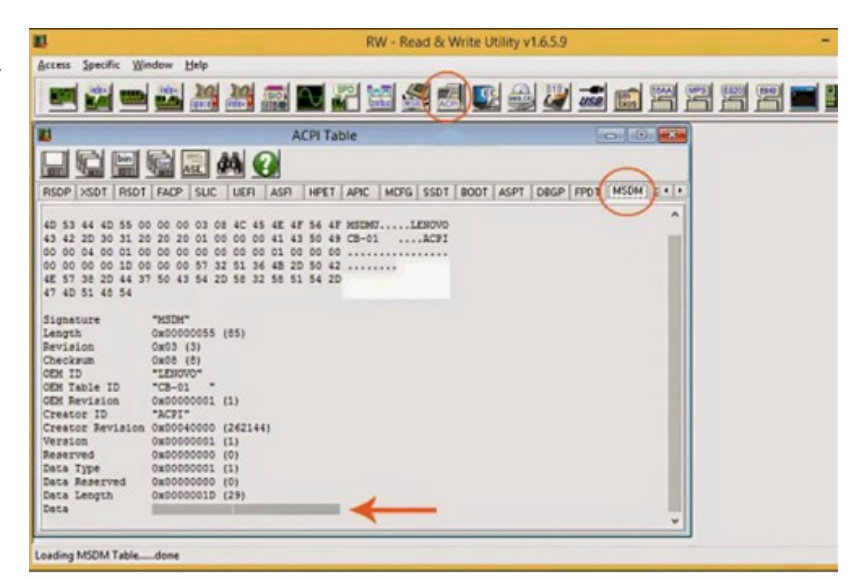

Logiciel utilisé pour connaître ma clé de W8

|                                           | Havigation                                      | Listes de raccourcis                                            | Barres d'outils                              |
|-------------------------------------------|-------------------------------------------------|-----------------------------------------------------------------|----------------------------------------------|
| Navigation a l'ai                         | de des coins                                    |                                                                 |                                              |
| ✓ Lorsque je p                            | ointe vers le                                   | coin supérieur droit,                                           | afficher les icônes                          |
| Quand je cli<br>applications              | que dans l'an<br>récentes                       | ngle supérieur gauche                                           | , basculer entre mes                         |
| Remplacer I<br>menu, lorsq<br>gauche ou o | invite de com<br>ue je clique<br>jue j'appuie : | amandes par Windows<br>avec le bouton droit si<br>sur Windows+X | s PowerShell dans le<br>ur le coin inférieur |
| Écran d'accueil                           |                                                 |                                                                 |                                              |
| Accéder au que je ferm                    | Bureau au lie<br>e toutes les a                 | eu de l'accueil, lorsque<br>applications à l'écran              | e je me connecte ou                          |
| Afficher l'an                             | rière-plan de                                   | mon Bureau sur l'écr                                            | an d'accueil                                 |
| Afficher l'action du lo                   | cueil sur l'éc<br>go Windows                    | ran que j'utilise lorsqu                                        | ue j'appuie sur la                           |
| Montrer aut<br>à l'accueil                | omatiqueme                                      | nt l'affichage Applicati                                        | ons lorsque j'accède                         |
| Chercher<br>lorsque i                     | partout et p<br>effectue une                    | as seulement dans m<br>recherche depuis l'af                    | es applications<br>fichage Applications      |
|                                           | aliantiana da                                   | bureau en premier d                                             | ans l'affichage                              |

## 2 : Démarrer sur le bureau :

Si comme moi, vous n'aimez pas trop arriver sur l'accueil de W8 lors du démarrage de l'ordinateur, il est possible d'accéder directement sur le bureau avec quelques réglages simples :

Clic droit sur la barre des tâches = <u>Propriétés</u> = <u>La fenêtre de</u> <u>la barre de tâches et de navigation s'ouvre</u> = <u>Navigation</u> = <u>Accéder au bureau au lieu de l'accueil, lorsque je me.....</u> = <u>Appliquer</u>

## 3 : Réglages personnalisés de la barre de tâches et de navigation :

Revenez sur l'onglet barre de tâches et configurer votre barre de tâches selon vos besoin. Moi, dans personnaliser, je coche toujours afficher toutes les icones et notifications.... = OK.

Cela me permet d'avoir directement un visuel sur les applications qui tourne en tâche de fond.

| Propriétés de                                                                                        | la barre des tâches et de la navi                                                                                                    | -                                                                                                | Icôn                                                                                                    | es de la zone de notification                                                                                           |                         |                          | _ 🗆 🗙 |
|----------------------------------------------------------------------------------------------------|----------------------------------------------------------------------------------------------------|--------------------------------------------------------------------------------------------------|----------------------------------------------------------------------------------------------------|----------------------------------------------------------------------------------------------------|-------------------------|--------------------------|-------|
| Barre des tâches Nav                                                                                 | vigation Listes de raccourcis Barres d'outils                                                                                                    | 6 🕘 -                                                                                            | ↑ 🔜 > Panneau de configuration > Tous les Panneaux de configuration                                                                                                    | n > Icônes de la zone de notification                                                                                   | ~ ¢                     | Rechercher               | Q     |
| Verrouiller la barr<br>Masquer automat<br>Utiliser des petts<br>Position de la barre<br>des tiches : | re des täches<br>tiquement la barre des täches<br>boutons dans la barre des täches<br>En bas v                                                                            | F                                                                                                | Sélectionnez les icônes et les notifications qui apparaisse<br>Si vous masquez des icônes et des notifications, vous ne serez pas averti d<br>de notification sur la barre des tâches.                                          | ent sur la barre des tâches.<br>es modifications et mises à jour. Pour afficher les icônes ma                           | isquées, cliquez sur li | a flèche près de la zone | 6     |
| Boutons de la barre<br>des tâches :                                                                  | Ne jamais combiner v                                                                                                    | 8                                                                                                | Icônes                                                                                                    | Comportements                                                                                                    |                         | ^                        |       |
| Afficher les applic<br>Utiliser Aero Peek<br>placez le pointeur<br>Fextrémité de la b                | cators du Windows Store sur la barre des tâches<br>pon afficher en agergu du llomau, loraque vos<br>de votre sourie sur le bouton Afficher le Bureau à<br>aure des tâches | C<br>6<br>6<br>7<br>7<br>7<br>7<br>7<br>7<br>7<br>7<br>7<br>7<br>7<br>7<br>7<br>7<br>7<br>7<br>7 | (i) Gestionnaire audio HD Realtek<br>Gestionnaire audio HD Realtek         (ii) Centre de maintenance<br>Centre de maintenance Aucun problème détecté.         (iii) Réseau<br>Non connecté - Aucune connexion n'est disponible | Afficher uniquement les notifications<br>Afficher l'icône et les notifications<br>Afficher l'icône et les notifications | > >                     | ~                        |       |
| Comment personnals                                                                                   | iter ins harres des tilches 2                                                                                                    | C                                                                                                | Activer ou désactiver les icônes système<br>Restaurer les comportements des icônes par défaut<br>Toujours afficher toutes les icônes et les notifications sur la barre des ta                                                   | iches                                                                                                    |                         |                          |       |
|                                                                                                    | OK Annuler Appliquer                                                                                                    |                                                                                                  |                                                                                                    |                                                                                                    |                         | OK Annuler               |       |

Avec W8, ça n'en gêne en rien le bon fonctionnement du logiciel de Djing ou de MAO, mais ça m'énerve d'avoir les volets de la barre de charme ou des applications récentes qui s'ouvrent lorsque je manipules la souris un peu trop près des bord de l'écran.

Si vous utilisez principalement le bureau et que vous n'utilisez pas d'écran tactile, une raison de plus pour le désactiver.

Affichez les paramètres du PC en appuyant simultanément sur <u>Windows +1 = Modifier les paramètres du</u> <u>PC = PC et Périphériques</u> = <u>Angles et bordures</u> = <u>Désactivez les options souhaitées</u>.

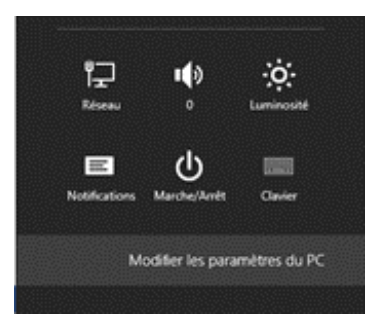

Vous pouvez retrouver à tout moment votre barre des paramètres en appuyant sur Windows + I.

€

| € | PC et périphériques            | م |
|---|--------------------------------|---|
|   | Écran de verrouillage          |   |
|   | Affichage                      |   |
|   | Bluetooth                      |   |
|   | Périphériques                  |   |
|   | Souris et pavé tactile         |   |
|   | Saisie                         |   |
|   | Angles et bordures             |   |
|   | Alimentation et mise en veille |   |
|   | Exécution automatique          |   |
|   | Espace disque                  |   |
|   | Informations sur le PC         |   |
|   |                                |   |

~

~

~

#### Changement d'applications

er les application ons du Windows Store sur la barre des tâches

ent entre les applications récentes

Inactif 

fectue un mouvement de balayage du côté g cations récentes au lieu d'en afficher la liste 

Effacer la liste des applications récentes Effacer la liste

#### Navigation d'angle

Inactif

and je pointe vers le coin supérieur droit, afficher les icônes Inactif e dans l'angle supérieur gauche, basculer entre mes a

| PC et périphériques            | م | Exécution automatique                                                                      |
|--------------------------------|---|--------------------------------------------------------------------------------------------|
| Écran de verrouillage          |   | Utiliser l'exècution automatique pour tous les médias et tous les périphériques<br>Inactif |
| Affichage                      |   | Choisir les paramètres par défaut de l'exécution                                           |
| Bluetooth                      |   | automatique                                                                                |
| Périphériques                  |   | Lecteur amovible                                                                           |
| Souris et pavé tactile         |   | Ne rien faire 🗸 🗸                                                                          |
| Saisie                         |   | Carte mémoire                                                                              |
| Angles et bordures             |   | Alw D                                                                                      |
| Alimentation et mise en veille |   | Alexi                                                                                      |
| Exécution automatique          |   |                                                                                            |
| Espace disque                  |   |                                                                                            |
| Informations sur le PC         |   |                                                                                            |

## 4 : Désactiver l'exécution automatique:

La désactivation automatique évitera en *live,* de parasiter ou de planter votre session en cas d'insertion de clé USB ou d'un CD, si par exemple un commanditaire vous impose une musique présente sur un de ses supports.

Windows +I = *Modifier les paramètres* du PC = PC et Périphériques = Exécution automatique = Mettre sur Ne rien faire pour tout les supports.

|                                                        | Navigation                                      | Listes de raccourcis                                         | Barres d'outils      |
|--------------------------------------------------------|-------------------------------------------------|--------------------------------------------------------------|----------------------|
| Navigation à l'ai                                      | de des coins                                    |                                                              |                      |
|                                                        | ointe vers le                                   | coin sunérieur droit.                                        | afficher les icônes  |
| — Ouand is di                                          | que dans l'a                                    | ale supérieur asuche                                         | bascular entre mes   |
| applications                                           | récentes                                        | igie superieur gaucie                                        | , bascaler end e mes |
| Remplacer 1                                            | Invite de com                                   | mandes par Windows                                           | s PowerShell dans le |
| menu, lorsq                                            | ue je clique                                    | avec le bouton droit si                                      | ur le coin inférieur |
| gauche ou o                                            | ue j'appuie :                                   | sur windows+x                                                |                      |
| Écran d'accueil                                        |                                                 |                                                              |                      |
| Accéder au                                             | Bureau au lie                                   | eu de l'accueil, lorsque                                     | e je me connecte ou  |
| 💌 que je ferm                                          | e toutes les                                    | applications à l'écran                                       |                      |
| Afficher l'an                                          | rière-plan de                                   | mon Bureau sur l'écr                                         | an d'accueil         |
| Afficher l'ac                                          | cueil sur l'éc                                  | ran que j'utilise lorsqu                                     | ie j'appuie sur la   |
| touche du lo                                           | ogo Windows                                     |                                                              |                      |
| Montrer aut                                            | omatiqueme                                      | nt l'affichage Applicati                                     | ons lorsque j'accède |
| araccueii                                              |                                                 |                                                              |                      |
| Characher                                              | partout et p                                    | as seulement dans m                                          | Es applications      |
| Chercher<br>lorsque j                                  | 'effectue une                                   | recherche depuis l'af                                        | nendge Applications  |
| Chercher<br>lorsque j                                  | 'effectue une                                   | bureau en premier d                                          | ans l'affichage      |
| Chercher<br>lorsque j<br>Lister les ap<br>Applications | 'effectue une<br>plications de<br>pour le tri p | recherche depuis l'af<br>bureau en premier d<br>ar catégorie | ans l'affichage      |
| Chercher<br>lorsque j<br>Lister les ap<br>Applications | 'effectue une<br>plications de<br>pour le tri p | recherche depuis l'at<br>bureau en premier d<br>ar catégorie | ans l'affichage      |

### 5 : Retrouver un menu avec tous les programmes :

Si le menu <u>démarrer</u> = <u>programme</u> de W7 vous manque, il est possible de d'afficher les applications lorsque vous basculez directement sur l'accueil de W8.

Clic droit sur la barre des tâches = Propriétés = La fenêtre de la barre de tâches et de navigation s'ouvre = Navigation = Cochez les deux cases « Montrer automatiquement...et Lister les applications.... (Voir image) » = Appliquer

Vous pouvez basculer entre votre bureau et l'accueil, qui est maintenant votre dossier « programme » en restant appuyé sur « Windows ».

| Paramétres de recherche                                                                                                    | e                                                                                                    | Afficher tous les p                                                | aramètres                                                                                                    |                                         | Aide                 |  |
|----------------------------------------------------------------------------------------------------|----------------------------------------------------------------------------------------------------|--------------------------------------------------------------------|----------------------------------------------------------------------------------------------------|-----------------------------------------|----------------------|--|
| Zone de recherche Rech                                                                                                    |                                                                                                    | her Menu                                                           | Skin                                                                                                    | Bouton de démarrage                     |                      |  |
| Paramètres Windows 8.1                                                                                                    | Personnaliser                                                                                                    | le Menu Démarrer                                                   | Menu Contexte                                                                                                    | uel Sons                                | Langage              |  |
| Style de menu Démarrer Contrôles                                                                                                    |                                                                                                    | Eléments spéciaux                                                  | Menu principa                                                                                                    | al Comporter                            | Comportement Général |  |
| destingen is still a source                                                                                                    | manu de démen                                                                                                    |                                                                    |                                                                                                    |                                         |                      |  |
| Style Classic                                                                                                    | Classic avec                                                                                                    | er.<br>deux colonnes                                               | O Style Windo                                                                                                    | ws 7                                    |                      |  |
| Contrast Entires                                                                                                    |                                                                                                    |                                                                    |                                                                                                    | 1000000                                 |                      |  |
| Compad Royage<br>Compad Royage<br>Compad Royage<br>Compadiate<br>Compadiate<br>Compadiate<br>Compadiate<br>Compadiate<br>Compad Royage<br>Compad Royage<br>Compad | Calcular<br>Calcular<br>Faret<br>Calcular<br>Calcular | My Downers<br>My Rowners<br>My Kanas<br>Sangh •<br>Sangh •<br>Ban, | Information Pointing Const<br>Information United Pointing<br>Information United Pointing<br>Advancements Particle<br>Constrained<br>Constrained | nan an an an an an an an an an an an an |                      |  |
| Search P                                                                                                    | Search                                                                                                    | p she trans.                                                       | Search programs and Siles                                                                                                    | P Styl Down +                           | _                    |  |
| Remplacer le bouton Dé                                                                                                    | marrer Option<br>Classic                                                                                                    | Personnalisé     Choisisse                                         | a<br>z l'image                                                                                                    |                                         |                      |  |

## <u> 6 : Classic Shell :</u>

Si vous n'êtes vraiment pas adepte de l'interface de W8, il existe des logiciels tels que <u>Classic Shell – Start menu</u> <u>and other Windows enhancements</u>, qui vous permettra de retrouver et de personnaliser sur W8, les fonctions que vous aviez avec W7.

# <u>2e Partie</u> Optimisation

Il faut partir du principe que votre ordinateur est un outil dédié à votre logiciel de Djing, de MAO et certainement les deux.

Selon l'utilisation de votre PC lors de vos soirées ou dans votre home studio, les manipulations citées cidessous ne s'appliquent peut être pas toutes, ça c'est à vous de voir en fonction de votre configuration.

Avant tout, faites une sauvegarde ou un point de restauration. \*

| 1) Les Mises à jour de Windows et des composants : | 🎉 Système      | Téléphone et modem |
|----------------------------------------------------|----------------|--------------------|
| Pour Windows, passer par Windows Update dans le    | Windows Update |                    |
| panneau de configuration.                          |                |                    |
|                                                    |                | 4 H 5              |

Pour les composants, soit par les logiciels de mise à jour des fabricants qui sont installés sur votre PC ou le faire manuellement dans le <u>panneau de configuration</u> = <u>Gestionnaire de périphérique</u> = <u>choisir votre</u> <u>composants</u> = <u>mettre à jour le pilote</u>.

| 5                                                                                                    | Panneau de configuration NVIDIA    | _ 🗆 🔺 : 4 | t -                                                        | Mises à jour NVIDIA                                          |
|----------------------------------------------------------------------------------------------------|------------------------------------|-----------|------------------------------------------------------------|--------------------------------------------------------------|
| Fichier Modifier Bureau Aide                                                                                                    |                                    |           | Mises à jour Préférences                                   |                                                              |
| 🔾 Arrière 👻 🜍                                                                                                    |                                    |           | Mean à ince :                                              |                                                              |
| Selectornez une tâche                                                                                                    |                                    |           | Dimonible                                                  |                                                              |
| Affichage     -Changer la résolution     -Régler les paramètres des couleurs     -Pivoter l'affichage     Confermine de seu participant                    | PANNEAU DE<br>CONFIGURATION NVIDIA | OVIDIA.   | GeForce 337.88 Driver<br>Date de la version :<br>Version : | <u>Télécharozr</u><br>26/05/2014<br>337.88                   |
| - Configure on ou son numerique - Configurer plusieurs affichages  Paramètres 30 - Régler les paramètres d'image avec Configure de paramètres d'image avec | Version 331.65<br>GeForce GT 650M  |           | Installé<br>Pilote graphique                               |                                                              |
| Définir la configuration Physix                                                                                                    |                                    |           | Version :                                                  | 331.65                                                       |
| Vidéo     Négier les paramètres des couleurs     Négier les paramètres d'image vidé                                                                        |                                    |           | Profils de jeux et de prog<br>Date d'Installation :        | grammes, y compris le processeur graphique pré<br>16/07/2014 |
|                                                                                                    |                                    |           | Dernière vérification : 18/07/20                           | 14, 22:08 Vénfler s'il existe des mises à jour               |
| < >>                                                                                                    |                                    |           |                                                            | OK Annuler Appliquer                                         |
| Diformations système                                                                                                    | <                                  | >         |                                                            |                                                              |

Mise à jour par le panneau de paramètre du fabriquant

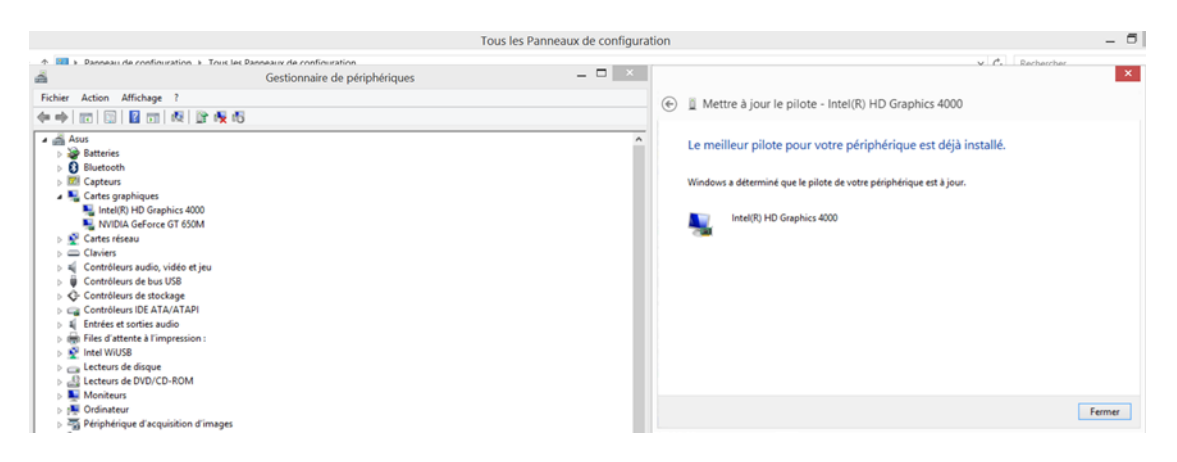

Mise à jour par le panneau de configuration de W8 = Gestionnaire de périphériques

Les fabricants intègrent pour la plupart, leurs propres applications de gestion de l'alimentation, Wifi, stockage ect...., vérifier bien avant de lancer les mises à jours qu'il vous ré-installe pas des programmes que vous avez supprimé pour cause d'inutilités.

## (voir Les Applications inutiles).

Afin d'éviter le lancement d'un processus de mises à jour pendant une session de mix ou de production, le mieux est de désactiver toutes les options de recherches de mise à jour automatique des applications et de le faire par la suite manuellement.

Affichez les options de menu des applications qui sont dans la barre de tâches, dans le panneau de configuration ou encore dans la liste des programmes.

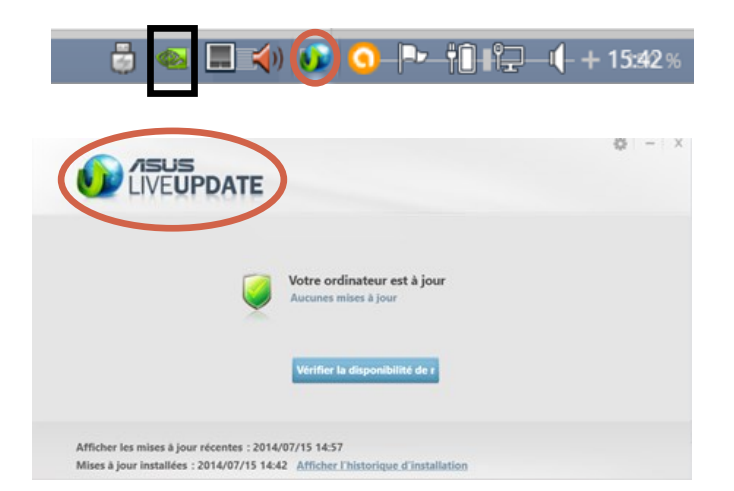

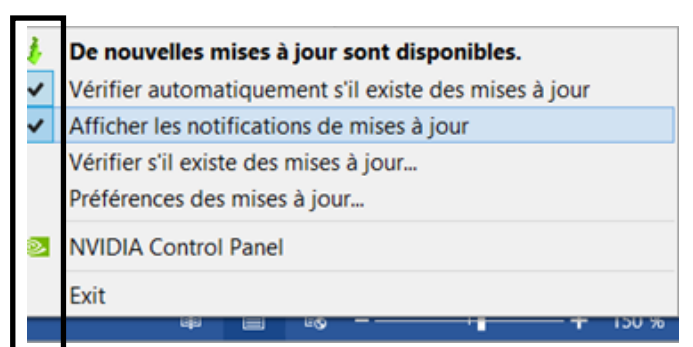

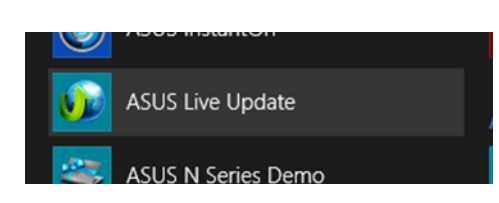

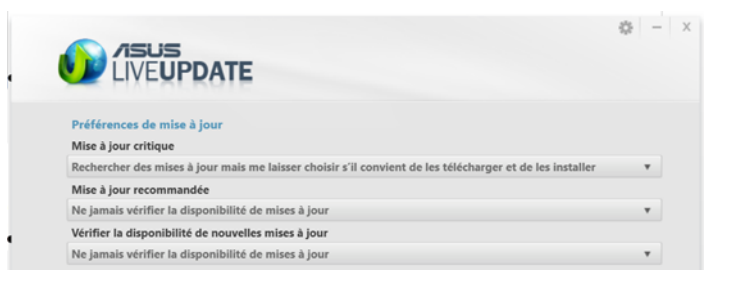

## Pour Windows :

## <u>Panneau de configuration = Windows Update = Modifier les paramètres = mettre sur jamais....</u>

| Tous les                             | s Panneaux de configuration   Windows Update  Modifier les paramètres                                                                                                    |
|--------------------------------------|----------------------------------------------------------------------------------------------------|
| Sélect                               | tionner les paramètres de Windows Update                                                                                                    |
| Lorsque                              | e votre PC est en ligne, Windows peut rechercher automatiquement les mises à jour importantes et<br>r en utilisant ces paramètres. Si de nouvelles mises à jour sont disponibles, vous pouvez également                                                    |
| choisir                              | de les installer lorsque vous arrêtez votre PC.                                                                                                    |
| choisir<br>Mises à                   | de les installer lorsque vous arrêtez votre PC.<br>à jour importantes                                                                                                    |
| choisir<br>Mises à                   | de les installer lorsque vous arrêtez votre PC.<br>à jour importantes<br>Ne jamais rechercher des mises à jour (non recommandé)                                                                                                    |
| choisir d<br>Mises à<br>S<br>Mises à | de les installer lorsque vous arrêtez votre PC.<br>à jour importantes<br>Ne jamais rechercher des mises à jour (non recommandé)<br>Windows ne procédera jamais à la recherche, au téléchargement ou à l'installation de mises à jou<br>à jour recommandées |

Remarque : Windows Update peut se mettre à jour automatiquement avant de rechercher d'autres mises à jour. Consultez la <u>déclaration de confidentialité en ligne</u>.

Libre à vous pour les paramètres de réglages des mises à jour automatiques de votre Antivirus.

Si vous n'êtes pas sûr de penser régulièrement à le faire manuellement, alors laisser les réglages par défaut, surtout si vous utilisez internet avec votre PC.

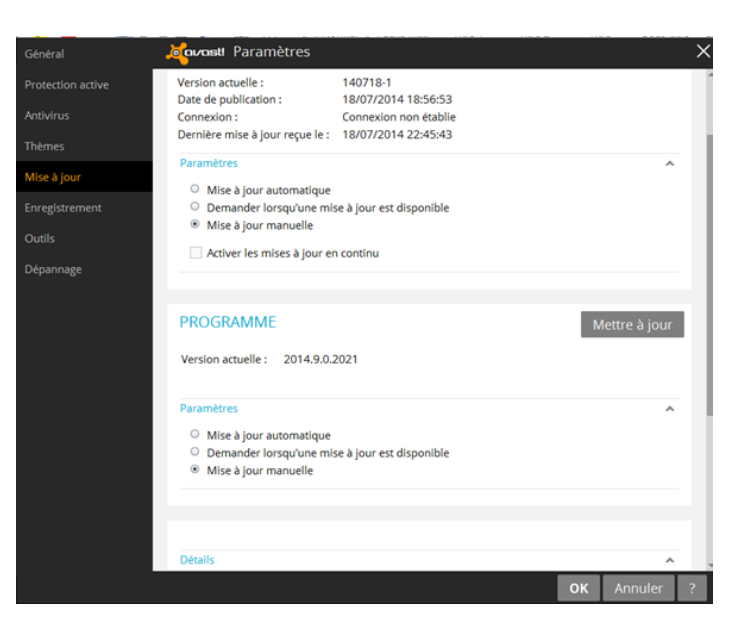

### **Désactivez SmartScreen :**

SmartScreen peut empêcher certains con-

nections pour les mises à jour logiciels et hardwares. De plus si vous êtes seul à utiliser l'ordinateur, cette fonction ne vous servira à rien

<u>Panneau de configuration</u> = <u>Centre de maintenance</u> = <u>Modifier</u> <u>les paramètres Windows Smart-</u> <u>Screen</u> = <u>Ne rien faire</u> = <u>OK</u>

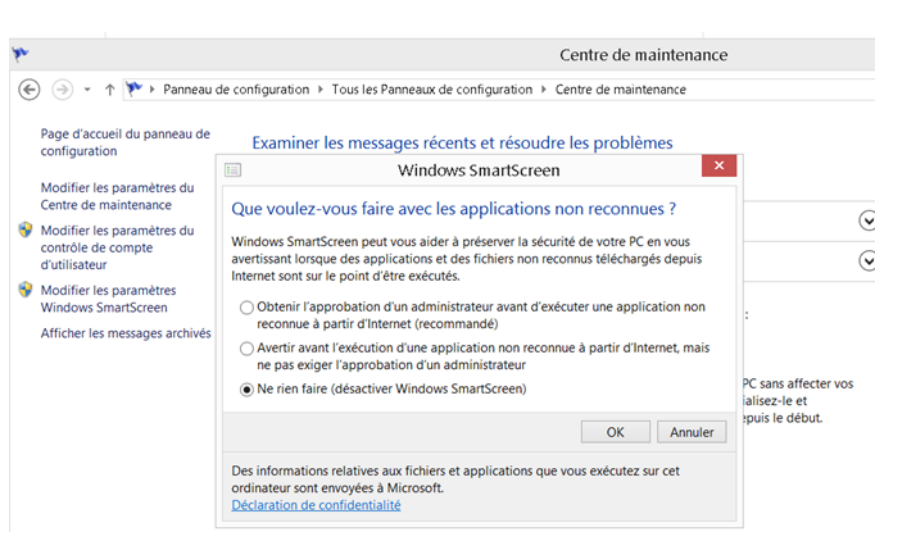

## 2) Les notifications :

Windows recherche et scanne constamment le système pour évaluer les messages d'alertes à envoyer dans les notifications. Pour le libérer de cette tâches, il est possible de les désactiver.

| Activer ou désactiver les messages                                                          |                                                                                                    |  |
|---------------------------------------------------------------------------------------------|----------------------------------------------------------------------------------------------------|--|
| Pour chaque élément sélectionné, Windows va<br>envoyer un message s'il en trouve. Comment l | a régulièrement rechercher s'il y a des problèmes et vous<br>e Centre de maintenance vérifie-t-il s'il y a des problèmes ? |  |
| Messages de sécurité                                                                        |                                                                                                    |  |
| Windows Update                                                                              | <ul> <li>Protection contre les logiciels espions et<br/>indésirables</li> </ul>                                            |  |
| Paramètres de sécurité Internet                                                             | Contrôle de compte d'utilisateur                                                                                           |  |
| Pare-feu du réseau                                                                          | Protection antivirus                                                                                                    |  |
| Compte Microsoft                                                                            | SmartScreen                                                                                                    |  |
| Activation de Windows                                                                       |                                                                                                    |  |
| Messages de maintenance                                                                     |                                                                                                    |  |
| Sauvegarde Windows                                                                          | Résolution des problèmes Windows                                                                                           |  |
| Maintenance automatique                                                                     | Groupement résidentiel                                                                                                    |  |
| 🗌 État du lecteur                                                                           | Historique des fichiers                                                                                                    |  |
| Logiciel de périphérique                                                                    | Espaces de stockage                                                                                                    |  |
| Applications de démarrage                                                                   | Dossiers de travail                                                                                                    |  |

## 3) Performances :

Donnez à votre PC toutes les performances que peut lui donner Windows 8.

Clic droit sur l'icône de l'ordinateur qui est sur votre bureau ou <u>Panneau de configuration</u> = <u>Système</u> = <u>Paramètres système a avancés</u>.

Cliquez sur le bouton *Paramètres* de la partie performance. Dans *Effets visuel* mettre sur *Ajuster afin* 

| Pro                                                                                                    | opriétés système ×                                                                                                    | Options de performances                                                                                                    | Options de performances                                                                                                    |
|----------------------------------------------------------------------------------------------------|----------------------------------------------------------------------------------------------------|----------------------------------------------------------------------------------------------------|----------------------------------------------------------------------------------------------------|
| Nom de l'ordinateur                                                                                                    | Matériel                                                                                                    | Effets visuels Avancé Prévention de l'exécution des données                                                                                                    | Effets visuels Avancé Prévention de l'exécution des données                                                                                                    |
| Paramètres système avancés<br>Vous devez ouvrir une session<br>modifications.<br>Performances<br>Effets visuels, planification du p<br>mémoire virtuelle | Protection du système Utilisation à distance<br>d'administrateur pour effectuer la plupart de ces<br>processeur, utilisation de la mémoire et | Sélectionnez les paramètres que vous voulez utiliser pour l'apparence et les<br>performances de Windows sur cet ordinateur.<br>Laisser Windows droibir la meilleure configuration<br>Ajuster afin d'obtenir la meilleure apparence<br>Daramètres personnalisés :                                                                                                    | Performances des applications<br>Choisissez comment allouer les ressources du processeur.<br>Ajuster pour obtenir les meilleures performances pour :<br>OLes programmes OLes services d'arrière-plan             |
| − Profil des utilisateurs<br>Paramètres du Bureau liés à v                                                                                               | Paramètres                                                                                                    | Activer Peek<br>Afficher des miniatures au leu d'icônes<br>Afficher des ombres sous le pointeur de la souris<br>Afficher le contenu des ferêtres pendant leur déplacement<br>Afficher les istes modifiables<br>Afficher les istes modifiables<br>Afficher les istes modifiables<br>Afficher une ombre sous les ferêtres<br>Animations dans la barre des tâches<br>Animations dans la barre des tâches                         | Mémoire virtuelle<br>Un fichier d'échange est une zone du disque que Windows utilise comme s'il<br>s'agissait de mémoire vive (RAM).<br>Taille du fichier d'échange pour tous les lecteurs : 1664 Mo<br>Modifier |
| Démarrage et récupération<br>Informations de démarrage du<br>débogage                                                                                    | a système, de défaillance du système et de<br>Paramètres<br>Variables d'environnement                                                         | Animer les fenêtres bro de leu réduction et de leur agrandissement     Freigister les miniatures de la bare des taches     Faire défilier régulièrement la zone de liste     Faire disparaiter les détiments du menu suite à un clic     Faire disparaiter les ménus     Faire disparaiter les ménus     Faire disparaiter les ménus     Isser les polices écran     Utiliser des ombres pour le nom des icônes sur le Bureau |                                                                                                    |
|                                                                                                    | OK Annuler Appliquer                                                                                                    | OK Annuler Appliquer                                                                                                    | OK Annuler Applic                                                                                                    |

## 4) La mémoire Virtuelle :

La mémoire virtuelle est utilisée pour stocker des données temporaire lorsque Windows vient à manquer de mémoire vive (RAM) <u>même si on en possède une grande quantité</u>. Mais il est vrai que plus on a de RAM est moins Windows utilisera se fichier d'échange.

Cela peut être utile avec des logiciels gourmant en ressources ou un ordinateur avec peu de RAM.

Windows, par défaut, gère automatiquement la taille de cette mémoire en l'ajustant en cas de besoin. Pour lui faciliter la vie et lui faire gagner du temps, on peut lui fixer la taille adéquate à de la mémoire virtuelle selon votre configuration PC.

Ceci n'apportera pas les mêmes résultats que l'augmentation de RAM que votre système pourrait demander, c'est une méthode d'optimisation.

Toujours dans les options de performances = Avancés = Mémoire Virtuelle = Modifier

Décochez <u>Gestion Automatique</u> = <u>Taille personnalisée</u> = <u>Entrée la valeur recommandé en Mo dans la</u> <u>taille initiale et taille maximale</u> = <u>Définir</u> = <u>Un redémarrage est nécessaire pour la prise en compte des</u> modification<u>s</u>.

| Taille du fichier d'échange pour chaque lecteur<br>Lecteur [nom de volume] Taille du fichier d'échange (Mo)                                       |                                                                                                    |
|----------------------------------------------------------------------------------------------------|----------------------------------------------------------------------------------------------------|
| C: [05] Gink par le système<br>D: [Data] Aucun                                                                                                    | Proprietes systeme                                                                                                    |
| Lecteur sélectionné : C: [OS]<br>Espace disponible : 244024 Mo<br>© Talle presonalisée :                                                          | Les modifications que vous avez effectuées nécessitent le<br>redémarrage de votre ordinateur afin d'être prises en compte. |
| Taille Initiale (Mo) :         4067           Taille maximale (Mo) :         4067                                                                 | ОК                                                                                                    |
| Taille glirée par le système Aucun fichier d'échange Définir                                                                                      |                                                                                                    |
| Taille totale du fichier d'échange pour tous les lecteurs<br>Minimale autorisée : 16 Mo<br>Recommandée : 4067 Mo<br>Aloule actuellement : 1664 Mo |                                                                                                    |

Vous pouvez vider cette mémoire à chaque arrêt du PC, la fermeture de l'ordinateur sera un petit peu plus long mais vous serez sur de repartir sur un fichier d'échange propre à la prochaine utilisation.

## Ouvrir la fenêtre *Exécuter* = tapez *regedit*

| mande des communications (annumb                                                             |   |            | Exécuter                                                                              |                  |
|----------------------------------------------------------------------------------------------|---|------------|---------------------------------------------------------------------------------------|------------------|
| Gestionnaire des tâches<br>Panneau de configuration<br>Explorateur de fichiers<br>Rechercher |   | Ouvrir: re | rez le nom d'un programme, dossier, document<br>Mindows l'ouvrira pour vous.<br>gedit | ou ressource Int |
| Exècuter                                                                                     |   |            |                                                                                       |                  |
| Arrêter ou se déconnecter<br>Bureau                                                          | • |            | OK Annul                                                                              | er Parcour       |

Allez dans <u>HKEY LOCAL MACHINE</u> = <u>SYSTEM</u> = <u>CurrentControlSet</u> = <u>Control</u> = <u>Session Manager</u> = <u>Memory Management</u>

Cliquez sur <u>ClearPageFileAtShutdown</u> = Modifiez la valeur par <u>1</u> = <u>OK</u>

Éditeur du Registre \_ 🗆 🗡 Fermez l'éditeur et redémarrez. Données (valeur non définie) Type REG\_SZ Modifier la valeur DWORD 32 bits agingExecutiv Hexadécin
 Décimale 1 00 Se d. OK. Annuler REG\_DWORD ndLevelDataCach 00000 (0) REG\_DWORD 0x00000004 (4 REG\_DWORD 000030 (48 DOS Devi REG DWORD inte Corri WPA KEY LOCAL MACHINE\SYSTEM\Cur on Manager\Memory Ma

## 5) Désactiver le contrôle de compte utilisateur :

## <u>Exécuter</u> = tapez <u>msconfig</u> = <u>outils</u> = <u>Désactiver le contrôle de compte</u> = <u>exécuter</u>

## Redémarrer l'ordinateur.

| <b>.</b> co                                                                                                    | onfiguration du système                                                                                                    | Service data survey be | Paramètres de contrôle de compte d'utilisateur                                                                                                    | - • ×   |
|----------------------------------------------------------------------------------------------------|----------------------------------------------------------------------------------------------------|------------------------|----------------------------------------------------------------------------------------------------|---------|
| Général Démarrer Services Démarr                                                                                                    | age Outis                                                                                                    |                        |                                                                                                    | ^       |
| Nom de l'outil                                                                                                    | Description ^                                                                                                    | Toujours m'avertir     |                                                                                                    |         |
| À propos de Windows                                                                                                    | Afficher les informations de la version de Windows.                                                                                                    |                        |                                                                                                    |         |
| Modifier les paramètres de contrôle -                                                                                                    | Changer les paramètres du contrôle des comptes d'utilisateur                                                                                                    |                        | Ne jamais m'avertir quand :                                                                                                    |         |
| Centre de maintenance<br>Résolution des problèmes Windows<br>Gestion de fordinateur<br>Informations système<br>Obiervateur d'événements<br>Programmes<br>Programmes | Ourer le Cente de mantenince.<br>Résource les problèmes d'ordinateur.<br>Afficher et configurer les paramètres et composants du syster<br>Afficher des informations avancées sur les paramètres matérie<br>Afficher des messages d'analyse et de dépainnage.<br>Lancer, ajouter ou supprimer des programmes et des compos<br>Afficher les informations de base sur les paramètres système |                        | <ul> <li>Des applications tentent d'installer des logiciels ou<br/>d'apporter des modifications à mon ordinateur.</li> <li>Je modifie des paramètres Windows.</li> </ul> |         |
| Commande sélectionnée :                                                                                                    |                                                                                                    |                        |                                                                                                    |         |
| C:\WINDOWS\System32\UserAccoun                                                                                                    | AControlSettings.exe                                                                                                    |                        | <ol> <li>Non recommandé.</li> </ol>                                                                                                    |         |
|                                                                                                    |                                                                                                    | II                     |                                                                                                    | ~       |
|                                                                                                    | OK Annuler Appliquer Aide                                                                                                    |                        | S OK                                                                                                    | Annuler |

## 6) Les applications inutiles :

Si votre ordinateur est réservé exclusivement au Djing ou à la MAO, il doit avoir forcement des programmes ou des applications que vous n'utilisez pas. De plus, pour certains, il probable qu'ils se lancent automatiquement au démarrage.

Le mieux est de faire le ménage !

Avant de supprimer, assurez-vous que ce ne soit pas des logiciels que vous avez besoin ou encore, utiles à votre système.

## Au démarrage :

### <u>Gestionnaire des tâches</u> = <u>clic droit sur un programme</u> = <u>Désactiver</u>

| Fichier Options Affichage<br>Processus Performance Historique de                                                                                                    | s applications Démarrage                                                                                  | Utilisateurs Détai                                       | ils Services                                                                     |                                                                     | Programmes et fonctionnalités<br>Centre de mobilité<br>Options d'alimentation<br>Observateur d'événements                                                           |   |
|----------------------------------------------------------------------------------------------------|----------------------------------------------------------------------------------------------------|----------------------------------------------------------|----------------------------------------------------------------------------------|---------------------------------------------------------------------|----------------------------------------------------------------------------------------------------|---|
| Nom  C ACMON  Adobe Acrobat SpeedLaunc.  Adobe Reader and Acrobat  Adobe Reader and Acrobat  Adobe Reader and Acrobat  Adobe Reader and Acrobat  C Adobe Reader and Acrobat  C Adobe Reader  C Adobe Reader  C | Éditeur<br>ASUS<br>Adobe Systems Incorpor<br>Adobe Systems Incorpor<br>ASUS Cloud Corporation             | Statut<br>Activé<br>Activé<br>Activé<br>Activé           | Impact du dém<br>Non mesuré<br>Non mesuré<br>Non mesuré                          | Désactiver                                                          | Système<br>Gestionnaire de périphériques<br>Connexions rèseau<br>Gestion du disque<br>Gestion de l'ordinateur<br>Invite de commandes<br>Invite de commandes (admin) |   |
| avast! Antivirus     brs     Btmshellex     il Gestionnaire audio HD Realt     il) HD Audio Background Proc                                                                                                    | AVAST Software<br>cyberlink<br>Realtek Semiconductor<br>Realtek Semiconductor                             | Activé<br>Activé<br>Activé<br>Activé<br>Activé           | Non mesuré<br>Non mesuré<br>Non mesuré<br>Non mesuré                             | Ouvrir l'emplacement du fichier<br>Recherche en ligne<br>Propriétés | Gestionnaire des tâches<br>Panneau de configuration<br>Explorateur de fichiers<br>Rechercher<br>Exècuter                                                            |   |
| <ul> <li>hkcmd Module</li> <li>igfxTray Module</li> <li>igfxTray Module</li> <li>ikey_start</li> <li>Mcagent</li> <li>MUI StartMenu Application</li> <li>persistence Module</li> <li>PowerDVD RC Service</li> </ul>                                                                                                    | Intel Corporation<br>Intel Corporation<br>ASUS<br>CyberLink Corp.<br>Intel Corporation<br>CyberLink Corp. | Activé<br>Activé<br>Activé<br>Activé<br>Activé<br>Activé | Non mesuré<br>Non mesuré<br>Non mesuré<br>Non mesuré<br>Non mesuré<br>Non mesuré |                                                                     | Arrêter ou se déconnecter<br>Bureau<br>0 SUR 10 1283 MOTS L45                                                                                                    | • |

Vous pouvez les supprimer définitivement avec un logiciel type « Ccleaner ».

## *Désactiver* = Effacer

|                      |                                                                                                    |                                                                                        |                                                                                                    |                                                                                                    |                                                                               | Piriform CCleaner                                                                                                    |                                  |
|----------------------|----------------------------------------------------------------------------------------------------|----------------------------------------------------------------------------------------|----------------------------------------------------------------------------------------------------|----------------------------------------------------------------------------------------------------|-------------------------------------------------------------------------------|----------------------------------------------------------------------------------------------------|----------------------------------|
|                      | CCleaner Free                                                                                                    | <b>e</b> v4.15.47                                                                      | 725 (64-bit)                                                                                                    |                                                                                                    |                                                                               |                                                                                                    | À                                |
|                      | MS Windows 8.1 64-bit<br>Intel Core i7-3630OM CP                                                                                                    | ปด2.40GH                                                                               | Iz. 6.0GB RA                                                                                                    | M. Intel HD Graphics 4000                                                                                                    |                                                                               |                                                                                                    |                                  |
|                      |                                                                                                    |                                                                                        |                                                                                                    |                                                                                                    |                                                                               |                                                                                                    |                                  |
|                      | Décinct allation de                                                                                                    | Dáma                                                                                   |                                                                                                    |                                                                                                    |                                                                               |                                                                                                    |                                  |
| <u> </u>             | programmes                                                                                                    |                                                                                        | arrage<br>rammes sont l                                                                                                    | lancés au démarrage de l'ordinateur                                                                                                    | ou du navigateur                                                              |                                                                                                    |                                  |
| Nettoyeur            | Dénomos                                                                                                    |                                                                                        |                                                                                                    |                                                                                                    |                                                                               |                                                                                                    |                                  |
|                      | Demarrage                                                                                                    | Window                                                                                 | vs Internet                                                                                                    | t Explorer   Tâches planifiées   M                                                                                                    | enu contextuel                                                                |                                                                                                    | Activer                          |
|                      | Recherche de                                                                                                    | Activé                                                                                 | Clé                                                                                                    | Programme                                                                                                    | Éditeur                                                                       | Fichier                                                                                                    |                                  |
|                      | fichiers                                                                                                    | Oui                                                                                    | HKLM:Run                                                                                                    | ACMON                                                                                                    | ASUS                                                                          | C:\Program Files (x86)\ASUS\Splendid\ACMON.exe                                                                                                    | Désactiver                       |
| egistre              | Restauration du                                                                                                    | Oui                                                                                    | HKLM:Run                                                                                                    | Adobe ARM                                                                                                    | Adobe Systems Incorporated                                                    | "C:\Program Files (x86)\Common Files\Adobe\ARM\1.0\AdobeARM.exe"                                                                                                    |                                  |
| -                    | système                                                                                                    | Oui                                                                                    | HKLM:Run                                                                                                    | Adobe Reader Speed Launcher                                                                                                    | Adobe Systems Incorporated                                                    | "C:\Program Files (x86)\Adobe\Reader 10.0\Reader\Reader_sl.exe"                                                                                                    | Effacer                          |
|                      | Effecture de                                                                                                    | Non                                                                                    | HKLM:Run                                                                                                    | AvastUI.exe                                                                                                    | AVAST Software                                                                | "C:\Program Files\AVAST Software\Avast\AvastUI.exe" /nogui                                                                                                    |                                  |
|                      | disques                                                                                                    | Non                                                                                    | HKLM:Run                                                                                                    | BDRegion                                                                                                    | cyberlink                                                                     | C:\Program Files (x86)\Cyberlink\Shared files\brs.exe                                                                                                    |                                  |
| Outils               |                                                                                                    | Non                                                                                    | HKLM:Run                                                                                                    | BTMTrayAgent                                                                                                    | Microsoft Corporation                                                         | rundll32.exe "C:\Program Files (x86)\Intel\Bluetooth\btmshellex.dll",TrayApp                                                                                                    |                                  |
|                      |                                                                                                    | Oui                                                                                    | HKLM:Run                                                                                                    | HotKeysCmds                                                                                                    | Intel Corporation                                                             | "C:\WINDOWS\system32\hkcmd.exe"                                                                                                    |                                  |
| 1                    |                                                                                                    | Oui                                                                                    | HKLM:Run                                                                                                    | Igf×Tray                                                                                                    | Intel Corporation                                                             | "C:\WINDOWS\system32\jgfxtray.exe"                                                                                                    |                                  |
| ~~~                  |                                                                                                    | Oui                                                                                    | HKLM:Run                                                                                                    | mcui_exe                                                                                                    |                                                                               | "C: (Program Files)McAfee.com)Agent/mcagent.exe" /runkey                                                                                                    |                                  |
| Options              |                                                                                                    | Oui                                                                                    | HKLM:Run                                                                                                    | Persistence                                                                                                    | Intel Corporation                                                             | "C:\WINDOWS\system32\igtxpers.exe"                                                                                                    |                                  |
|                      |                                                                                                    | Non                                                                                    | HKLM:Run                                                                                                    | RemoteControl10                                                                                                    | CyberLink Corp.                                                               | "C: IProgram Files (x86)(cyberLink/PowerDvD10)/PDVD105erv.exe"                                                                                                    |                                  |
|                      |                                                                                                    | Oui                                                                                    | HKLM:Run                                                                                                    | RtHDVBg                                                                                                    | Realtek Semiconductor                                                         | C: VProgram Files (Kealter(Audio)/HDA)(KaV9gb4.exe (mAXX3                                                                                                    |                                  |
|                      |                                                                                                    | Oui                                                                                    | HKLM:RUH                                                                                                    | KIND/CPL                                                                                                    | Cubacticly Care                                                               | C: (Frugrain Files (Reader), Audult (FLARKARC, DOTESTER S)<br>Profile and Files (Reader), Audult (FLARKARC, DOTESTER S)<br>Profile and Files (Reader), Audult (FLA |                                  |
|                      |                                                                                                    | Non                                                                                    | HKI M-Dup                                                                                                    | L P V LAPARA S L SPV PP1 L P                                                                                                    | 1 Service 1 Parts                                                             | 1 CONTRACT AND PROVIDED AND AND AND AND AND AND AND AND AND AN                                                                                                    |                                  |
|                      |                                                                                                    | Non                                                                                    | HKLM:Run                                                                                                    | OpdatePSTShortCut                                                                                                    | CyberLink Corp.                                                               | C: (Program nies (xoo)(Cybenink(Dvb Suke(niu) nansrer(mutskarchenu.exe C: (Program nies (xoo)(Cybenink(Dvb Suke OpdakewichCreateOnke Sortwa                                                                                                    |                                  |
|                      |                                                                                                    | Non                                                                                    | HKLM:Run                                                                                                    | opdacePSTSnortCut                                                                                                    | CyberLink Corp.                                                               | Ciprogrammes (xee), cyperink pro suke proutra exerption sake construction and the suce of the suce of                                                                      | _ 5                              |
|                      |                                                                                                    | Non                                                                                    | HKLM:Run                                                                                                    | OpdatePoilonorCut                                                                                                    | CyberLink Corp.                                                               | Ciprogram nes (xxx)(cyperinkpho soliciproLina are productamend exe. Ciprogram nes (xxx)(cyperinkpho soliciprozekonce solicie)<br>Piriform CCleaner                                                                                                    | - 5                              |
| р с                  | Cleaner Free                                                                                                    | Non                                                                                    | HKLM:Run<br>25 (64-bit)                                                                                                    | updaters i snortcut                                                                                                    | CyberLink Corp.                                                               | Ciprogram Hes (xxx)(cyperinkphil) sokelphilina are philipkartheniliexe. Ciprogram Hes (xxx)(cyperinkphil) soke updateworkeaeurke sartwa<br>Piriform CCleaner                                                                                                    | _ 5                              |
| C C                  | Cleaner Free                                                                                                    | Non                                                                                    | HKLM:Run                                                                                                    |                                                                                                    | Cyberbrik Corp.                                                               | Ciprogrammes (xee), Cyperink pro Solice induina and product menu exe. Ciprogrammes (xee), Cyperink pro Solice Oppose work execute Solice<br>Piniform CCleaner                                                                                                    | - 5                              |
| C<br>S<br>S          | Cleaner Free<br>S Windows 8.1 64-bit<br>tel Care 17-3630QM CPU                                                                                                    | Non                                                                                    | HKLM:Run<br>25 (64-bit)<br>2, 6,0GB RAM                                                                                                    | UpdaterSTSHORCOC                                                                                                    | Суретляк Согр.                                                                | Ciprogrammes (xxx), Cyperink pro Suke product as are product when deer Ciprogrammes (xxx), Cyperink pro Suke Oppaceword eace once Satow<br>Piriform CCleaner                                                                                                    | - 7                              |
| C C                  | Cleaner Free<br>S Windows 8.1.64-bit<br>kel Core I7-3630QM CPL                                                                                                    | Non<br>v4.15.472                                                                       | HKLM:Run<br>25 (64-bit)<br>z, 6,0GB RAM                                                                                                    | Opparter StationCour                                                                                                    | Cyberunk Corp.                                                                | Ciprogrammes (xxx), cyperink pro soliciproLina and product menu exe Ciprogrammes (xxx), cyperink pro solic oppace work execute solicity of the construction of the construction of the con                                                                     | - 5                              |
| C C                  | Cleaner Free<br>5 Windows 8.1 64-bit<br>tel Core 17-36300(M CPL<br>Desinstalistion de                                                                                                    | Non<br>v4.15.472<br>J @ 2.4094<br>Déma                                                 | HKLM:Run<br>25 (64-bit)<br>z, 6,0GB RAM                                                                                                    | Opparate of shorted ut                                                                                                    | Cyberunk Corp.                                                                | Ciprogrammes (xee), Cyperink pro Soke (not raiser (not Sokret enderer Ciprogrammes (xee), Cyperink pro Soke (poaleword-read-orde Sokret<br>Piniform CCleaner                                                                                                    | - 5                              |
|                      | Cleaner Free<br>5 Windows 51. 64-bit<br>tel Core 17-36300(M CPU<br>Cleanstallation de<br>programmes                                                                                                  | Non<br>v4.15.472<br>) © 2.40940<br>Déma<br>Ces progra                                  | HKLM:Run<br>25 (64-bit)<br>z, 6,0GB RAN<br>rrage                                                                                                    | Opositieren santrocut<br>4, Entel HD Graphics 4000<br>noés au démanage de Tordmateur                                                                                       | u du navigakur                                                                | Ciprogrammes (xeo), cyperink pro solice induina ana productamend exe Ciprogrammes (xeo), cyperink pro solice update work eace once solice<br>Piniform CCleaner                                                                                                    |                                  |
| C Min                | Cleaner Free<br>S Windows 8.1.64-bit<br>tel Core 17-36300(M CPU<br>Désinstalistion de<br>group animes<br>Démarrage                                                                                   | Non<br>94.15.477<br>9 @ 2.40GH<br>Déma<br>Ges progra                                   | HKLM:Run<br>25 (64-bit)<br>z, 6,058 RAN<br>rrage<br>annes sont la                                                                                                    | Opparter of shorted of<br>4, Intel HD Graphics 4000<br>notis au démanage de l'ordinaleur o                                                                                 | cybertuin corp.                                                               | Ciprogrammes (xee)(cyperinkpho solice)ndumatere (ndustanendueze Ciprogrammes (xee)(cyperinkpho solice updaterendure solice)<br>Piriform CCleaner                                                                                                    | - 5                              |
| ettoyeur             | CCIeaner Free<br>S Windows 8.1.54 bit<br>tel Core 17-36300 M CPU<br>Crisinstalistion de<br>programmes<br>Démorrage                                                                                   | Non<br>v4.15.477<br>U @ 2.40GH<br>Ges progra                                           | HKLM:Run<br>25 (64-bit)<br>2, 6,068 RAM<br>Frage<br>ammes sont la<br>5 Internet                                                                                                    | Opparent shortedut<br>4, Intel HD Graphics 4000<br>nolis au dénarrage de Tordnaleur<br>Explorer   Táches plantièles   Me                                                   | ni da navigelese<br>na da navigelese                                          | Clyrogran Hes (xxs)(cyceninkpho sokephol rasker pholocarbend exer. Clyrogran Hes (xss)(cyceninkpho soke opoaeword-eaeonce sokw<br>Piriform CCleaner                                                                                                    | - C                              |
| P C H                | Cleaner Free<br>Swindows 8.1 64 te<br>tel Cere 7.500000 CM<br>Celsinstalisticn de<br>crooz mines<br>Démarrage<br>Recherche de                                                                        | Non<br>v4.15.477<br>U @ 2.40GH<br>Ges progra<br>Window<br>Activé                       | HKLM:Run<br>25 (64-bit)<br>2, 6,0GB RAM<br>rrage<br>annes sont la<br>S Internet I<br>Clé                                                                                                    | opositient shortcock<br>4, Entel HD Graphics 4000<br>notis au démanage de Tordnukeur o<br>Explorer Täches planifikes Me<br>Programme Édeur                                 | n/ds/navigetese<br>nu ds/navigetese<br>nu cortextual<br>Ficher                | Clyfograin ries (xeo)(cyceninkprio SokephoLina ar ei yhdiskarhend exe Clyfograin ries (xeo)(cyceninkprio Soke updatewior,freaeUnce Sokw<br>Piriform CCleaner                                                                                                    | - 5<br>Ather                     |
| etoyeur              | Cleaner Free<br>S Windows B. 1 64 bit<br>tet Core (7-9500pt CPL)<br>Celsinstalistion de<br>Ecozyannes<br>Démarsope<br>Recherche de<br>fichers                                                        | Non<br>v4.15.472<br>J @ 2.40GHz<br>Ces progra<br>Ces progra<br>Window<br>Activé<br>Non | HKLM:Run<br>25 (64-bit)<br>25 (64-bit)<br>25 (64-bit)<br>25 (64-bit)<br>26 (26)<br>26 (26)<br>26 (26)<br>26 (26)<br>26 (27)<br>26 (27)<br>26 (27)<br>26 (27)<br>27 (27)<br>27 (2 | Cipalders I shortcut<br>4, Intel HD Graphics 4000<br>nolis au démanage de l'ordnuteur<br>Explorer Téches planfrées Me<br>Programme Édeur<br>AVAST Software                 | ni da navigiteur<br>ni da navigiteur<br>Richer<br>"Cifrog an Files[AVAST Soft | Piriform CCleaner                                                                                                    | Activer                          |
| ettoyeur             | Cleaner Free<br>S Windows B. 1 64 bit<br>tet Core (7-363004 CPL)<br>Démarage<br>Recherche de<br>Richers<br>Restauration du<br>systemation du                                                         | Non<br>v4.15.472<br>J @ 2.40GHJ<br>Ciss progra<br>Window<br>Activé<br>Non              | HKLM:Run<br>25 (64-bit)<br>2, 6,068 RAM<br>Frrage<br>anness sont la<br>S Internet<br>Cié<br>HKLM:Run                                                                                                    | Cipatoriani shorecut<br>4, Sritel HD Graphics 4000<br>nośs su Gimarrage de Tordinateur<br>Euplorer Täches planifikes Me<br>Programme Editeur<br>AvastUI.exe AVAST Software | v dynawigiteur<br>nu contentuel<br>Foller<br>"CilProgram FilesjävikST Soft    | Pinform CCleaner                                                                                                    | Activer<br>Désactiver<br>Elfacer |
| ettoyeur<br>Registre | Cleaner Free<br>S Wrodows B. 1 64 bit<br>tel Core (7-05000t CPL)<br>Démarrage<br>Recherche de<br>fichers<br>Restauration du<br>Stratere de<br>Effacure de                                            | Non<br>v4.15.472<br>U (2.40GH)<br>Ces progr<br>Window<br>Activé<br>Non                 | HKLM:Run<br>25 (64-bit)<br>2, 6,068 RAM<br>rrage<br>anness sont la<br>s Internet<br>Cé<br>HKLM:Run                                                                                                    | A, Sizel HD Graphics 4000<br>A, Sizel HD Graphics 4000<br>Explorer Täches planfrides Me<br>Programme Éditeur<br>Avastul.exe AVAST Software                                 | v dv nivigiteur<br>nu contextual<br>Ficher<br>"Cilfhogram Files(AVAST Soft    | Piriform CCleaner                                                                                                    | Activer<br>Désactiver<br>Effacer |
| Registre             | Cleaner Free<br>5 Wrodows 5.1 64 bit<br>tet Care 07-3030004 CPU<br>Demarrage<br>Recherche de<br>fischers<br>Restauration du<br>système<br>Efficacur de<br>dispars                                    | Non<br>v4.15.472<br>J @ 2.403H<br>Déma<br>Ciss progr<br>Window<br>Activé<br>Non        | HKLM:Run<br>25 (64-bit)<br>25 (64-bit)<br>25 (64-bit)<br>26 (64-bit)<br>26 (64-bit)<br>27 (64-bit)<br>28 (100-100-100-100-100-100-100-100-100-100                                                                                                    | A, Shtel HD Graphics 4000 nolis au démanage de l'ordinaleur i Explorer Táches planifiées Me Programme Éditeur Avastul.exe AVAST Software                                   | ni da navigatour<br>nu contestual<br>Ficher<br>"Clifhogram Files(AVAST Soft   | Piriform CCleaner                                                                                                    | Activer<br>Désactiver<br>Effacer |
| egistre<br>Courses   | Cleaner Free<br>S Windows B. 1 64 bit<br>tet Core (7-363004 CPL)<br>Celainstallation de<br>croz mimes<br>Démarage<br>Recherche de<br>Richers<br>Restauration du<br>systame<br>Elfaceur de<br>disques | Non<br>v4.15.477<br>U @ 2.40GHb<br>Déma<br>Ges progra<br>Window<br>Activé<br>Non       | HICM:Run<br>25 (64-bit)<br>2, 6,068 RAM<br>rrrage<br>anness sont la<br>5 Internet<br>Ci6<br>HRLM:Run                                                                                                    | Cipadaren shortcock<br>4, Sritel HD Graphics 4000<br>nośs su dimarrage de Tordinaleur<br>Euginere Täches planifikes Me<br>Programme Éditeur<br>Avastul.exe AVAST Software  | vi damangateur<br>nu contentuel<br>Polier<br>"CciProgram Files(AVAST Soft     | Pinform CCleaner                                                                                                    | Activer<br>Désactiver<br>Elfacer |

Il me reste plus que AVAST, on peut le voir dans le *gestionnaire des tâches* de W8.

# Attention, je pars d'une configuration qui n'a pas de logiciels de Djing ou de MAO et de hardwares <u>d'installés</u>.

| R                                   |                           |                   | Gestionnaire des tâches | _ 🗆 🗙                                 |
|-------------------------------------|---------------------------|-------------------|-------------------------|---------------------------------------|
| Fichier Options Affichage           |                           |                   |                         |                                       |
| Processus Performance Historique de | es applications Démarrage | Utilisateurs Déta | ails Services           |                                       |
|                                     |                           |                   |                         | Dernière heure du BIOS : 1.3 secondes |
| Nom                                 | Éditeur                   | Statut            | Impact du dém           |                                       |
| 🔫 avastl Antivirus                  | AVAST Software            | Désactivé         | Aucun                   |                                       |
|                                     |                           |                   |                         |                                       |

Avec CCleaner, on a accès aux tâches planifiées, ça évitera un lancement d'applications non voulue. <u>Désactivez</u> et / ou <u>effacez</u>.

|             |                                                                     | Pir                                                                                          | iform CCleaner                       |                                                                                                    | _ □ ■       |
|-------------|---------------------------------------------------------------------|----------------------------------------------------------------------------------------------|--------------------------------------|----------------------------------------------------------------------------------------------------|-------------|
| <b>\$</b>   | CCleaner Free<br>MS Windows 8.1 64-bit<br>Intel Core 17-36300/M CPI | 2 v4.15.4725 (64-bit)<br>U (9 2.409/tc, 6,008 RAM, linkel HD Graphics 4000                   |                                      |                                                                                                    | Ì           |
| 4           | Désinstallation de<br>programmes                                    | <b>Démarrage</b><br>Ces programmes sont lancés au démarrage de l'ordinateur ou du navigateur |                                      |                                                                                                    |             |
| Nettoyeur   | Démarrage                                                           | Windows Internet Explorer Täches planifiées Menu contextuel                                  |                                      |                                                                                                    | Activer     |
|             | Recherche de                                                        | Activé Clé Programme                                                                         | Édteur                               | Fichier                                                                                                 |             |
| Registre    | hohers                                                              | Oui Task ASUS Live Update                                                                    | ASUSTeK Computer Inc.                | C:(Program Files (x86)(ASUS)ASUS Live Update)LiveUpdate.exe                                             | Désactiver  |
|             | Restauration du<br>système                                          | Oui Task CcleanerSkpUAC<br>Oui Task CreateChoiceProcessTask                                  | Pinform Ltd<br>Microsoft Corporation | C:(Program Files)(CCleaner)(CCleaner.exe" \$(Arg0)<br>C:(Windows)BrowserChoiceIbrowserchoice.exe Baunch | Ellower     |
| <b>1</b>    | Ellauna da                                                          | Oui Task. Optimize Start Menu Cache Files-5-1-5-21-602427661-3671078566-1174254384-1002      |                                      |                                                                                                    | Entacer     |
| outis       | disques                                                             | Oui Task Rocket Updater                                                                      |                                      | C:\Users\Image\AppData\Roaming\ROCKET~1\UPDATE~1\UPDATE~1.EXE /Check                                    | Mode avancé |
| 6           |                                                                     | Piri                                                                                         | form CCleaner                        |                                                                                                    | _ 🗖 🗙       |
| <i>\$</i> ; | CCleaner Free<br>MS Windows 8.1 64-bit<br>Intel Core 17-3630QM CPI  | ≇ 144.15.4725 (64-bit)<br>U @ 2.409tc, 6,008 RAM, Intel HD Graphics 4000                     |                                      |                                                                                                    | Ò           |
| 4           | Désinstallation de<br>programmes                                    | <b>Démarrage</b><br>Ces programmes sont lancés au dénarrage de fordinaleur ou du navigaleur  |                                      |                                                                                                    |             |
| Nettoyeur   | Démarrage                                                           | Windows Internet Explorer Täches planifiées Menu contextuel                                  |                                      |                                                                                                    | Activer     |
|             | Recherche de<br>fichiers                                            | Activé Clé Programme Éditeur Pichier                                                         |                                      |                                                                                                    | Désativer   |
| Registre    | Destauration de                                                     |                                                                                              |                                      |                                                                                                    | 20000000    |

## 7) Désinstaller les applications inutiles:

## Panneaux de configurations = Programmes et fonctionnalités = Désinstallez les programmes inutiles

Le fabricant inclus généralement des applications que vous utilisez peut –être jamais ou qui fassent doublons avec ceux de Windows comme la gestion de la Wifi et la gestion de l'alimentation, par exemple. Après vérification de votre part, le mieux et de les supprimer.

#### Désinstaller ou modifier un programme

Pour désinstaller un programme, sélectionnez-le dans la liste et cliquez sur Désinstaller, Modifier ou Réparer.

| om                                                                 | Éditeur                     | Installé le | Taille  | Version        |
|--------------------------------------------------------------------|-----------------------------|-------------|---------|----------------|
| Adobe Reader X MUI                                                 | Adobe Systems Incorporated  | 17/08/2012  | 372 Mo  | 10.0.0         |
| Alcor Micro USB Card Reader                                        | Alcor Micro Corp.           | 14/12/2012  | 3,54 Mo | 3.9.142.62248  |
| ASUS Instant Connect                                               | ASUS                        | 14/12/2012  | 72,3 Mo | 1.2.8          |
| ASUS InstantOn                                                     | ASUS                        | 14/12/2012  | 4,13 Mo | 3.0.4          |
| ASUS Live Update                                                   | ASUS                        | 14/12/2012  | 6,81 Mo | 3.1.9          |
| ASUS N Series Demo                                                 | ASUS                        | 14/12/2012  | 157 Mo  | 1.0.0002       |
| ASUS Photo Designer                                                | MAGIX AG                    | 16/07/2014  |         | 7.0.1.3        |
| ASUS Power4Gear Hybrid                                             | ASUS                        | 14/12/2012  | 8,09 Mo | 2.0.4          |
| ASUS Smart Gesture                                                 | ASUS                        | 14/12/2012  | 26,1 Mo | 1.0.35         |
| ASUS Splendid Video Enhancement Technology                         | ASUS                        | 14/12/2012  | 27,5 Mo | 1.03.0004      |
| ASUS Tutor                                                         | ASUS                        | 17/08/2012  | 26,7 Mo | 1.0.7          |
| ASUS USB Charger Plus                                              | ASUS                        | 14/12/2012  | 8,77 Mo | 2.1.5          |
| ASUS Video Magic                                                   | CyberLink Corp.             | 14/12/2012  | 12,0 Mo | 6.0.4712       |
| SUSDVD                                                             | CyberLink Corp.             | 14/12/2012  | 231 Mo  | 10.0.4126.52   |
| Atheros Communications Inc.(R) AR81Family Gigabit/Fast Ethernet Dr | Atheros Communications Inc. | 14/12/2012  |         | 2.1.0.7        |
| ATK Package                                                        | ASUS                        | 14/12/2012  | 13,7 Mo | 1.0.0023       |
| 🕻 avasti Free Antivirus                                            | AVAST Software              | 16/07/2014  |         | 9.0.2021       |
| Buzzdock                                                           | Alactro LLC                 | 23/07/2014  |         |                |
| CCleaner                                                           | Piriform                    | 16/07/2014  |         | 4.15           |
| Command & Conquer Generals                                         | Electronic Arts             | 19/07/2014  | 1,51 Go | 0.50.0000      |
| Composants du moteur de gestion Intel®                             | Intel Corporation           | 16/07/2014  | 20,4 Mo | 8.1.0.1252     |
| CyberLink MediaEspresso 6.5                                        | CyberLink Corp.             | 14/12/2012  | 160 Mo  | 6.5.3019_44673 |
| CyberLink PowerDirector                                            | CyberLink Corp.             | 14/12/2012  | 555 Mo  | 8.0.4905d      |
| Intel(R) PROSet/Wireless Software for Bluetooth(R) Technology      | Intel Corporation           | 23/07/2014  | 39,1 Mo | 3.1.1309.0390  |
| PIntel(R) WIDi                                                     | Intel Corporation           | 14/12/2012  | 122 Mo  | 3.5.40.0       |
| Intel® SDK for OpenCL - CPU Only Runtime Package                   | Intel Corporation           | 16/07/2014  |         | 2.0.0.37149    |
| Logiciel Intel® PROSet/Wireless                                    | Intel Corporation           | 16/07/2014  | 367 Mo  | 16.1.5         |
| Microsoft Office Professionnel Plus 2013                           | Microsoft Corporation       | 16/07/2014  |         | 15.0.4420.1017 |
| Microsoft Visual C++ 2005 Redistributable                          | Microsoft Corporation       | 14/12/2012  | 4,39 Mo | 8.0.56336      |
| Microsoft Visual C++ 2005 Redistributable                          | Microsoft Corporation       | 14/12/2012  | 4,89 Mo | 8.0.59193      |
| Microsoft Microl Co. + 2008 Rodictributable - v86.8.0.20735.17     | Microsoft Composition       | 14/12/2012  | 10.2 Mo | 0.0.20730      |

### Après le nettoyage :

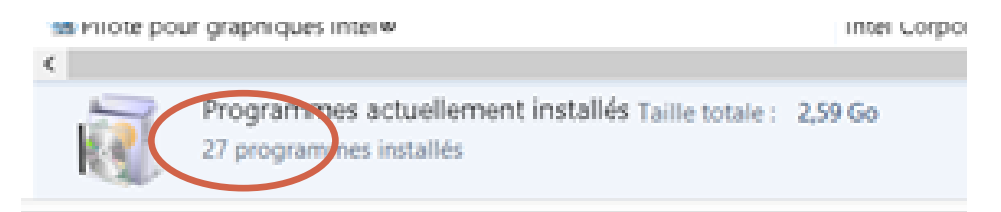

Il arrive parfois que les composants additionnels *(comme PhysX)* inclus avec les pilotes graphiques <u>posent des problèmes</u> <u>audio</u>. Si c'est le cas et que vous ne faites pas de jeux avec votre PC, vous pouvez désinstaller ses programmes en ne laissant que le pilote de la carte.

# NVIDIA HD Audio Driver 1.3.18.0 NVIDIA PhysX System Software 9.12.0613 NVIDIA Pilote 3D Vision 331.65

NVIDIA Pilote graphique 331.65

## Il ne me reste plus que les drivers indispensables à

## <u>mon système :</u>

NVIDIA HD Audio Driver 1.3.18.0
NVIDIA Pilote graphique 331.65

Vous remarquerez que ma barre de tâches ne comporte plus que mes icones nécessaires à mon utilisation :

```
👼 💩 🔳 🐳 🚺 🚺 💁 🔤 👘 🖓 👘 🕄
```

<u> Avant = Après</u>

Il est possible de supprimer les applications situées sur la page d'accueil de W8 qui sont par défaut et que vous n'utilisez pas.

Clic droit sur l'application = <u>Désinstaller</u>

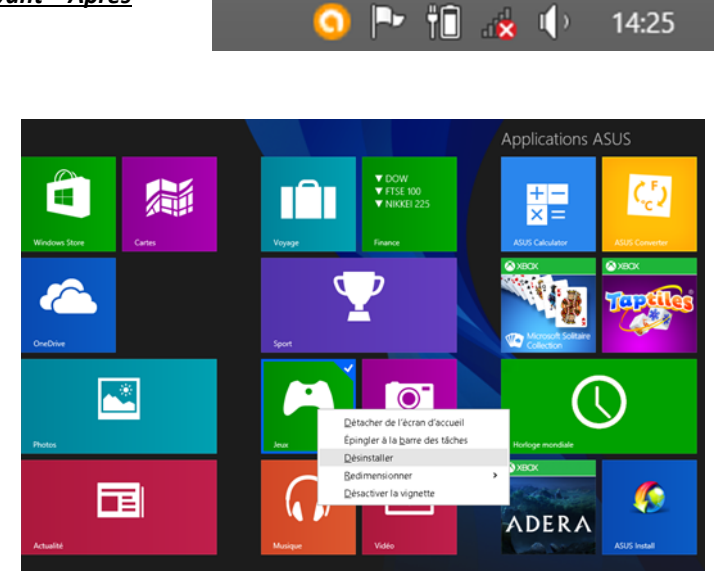

Faites un redémarrage suivie d'un petit nettoyage du système et du registre avec Ccleaner après toutes ses suppressions.

## 8) Désactivez les fonctions de Windows :

<u>Panneau de configuration</u> = <u>Programmes et fonction-</u> <u>nalités</u> = <u>Activer ou désactiver les fonctionnalités Win-</u> <u>dows.</u>

## Utilisez internet pour connaître leur utilité.

Décochez ceux que vous voulez désactiver = <u>OK</u> =<u>Un re-</u> <u>démarrage sera utile pour prendre en compte les modi-</u> <u>fications.</u>

| Ð | Ra Fonctionnalités de Windows                                                              |
|---|--------------------------------------------------------------------------------------------|
|   | Windows a effectué les modifications demandées.                                            |
|   | Windows doit redémarrer votre PC pour terminer l'installation des modifications demandées. |
|   |                                                                                            |
|   |                                                                                            |
|   |                                                                                            |
|   |                                                                                            |
|   |                                                                                            |
|   |                                                                                            |
|   |                                                                                            |
|   | Redémarrer maintenant Ne pas redémarrer                                                    |

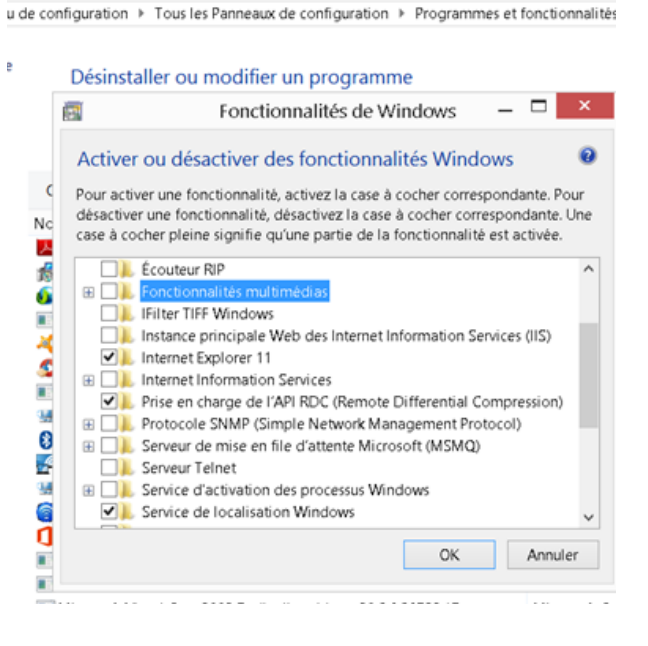

Programmes et fonctionna

| ۵                                                                                    | Son                                                                                                    |                                          | ×                         |                                                                                                    |
|--------------------------------------------------------------------------------------|----------------------------------------------------------------------------------------------------|------------------------------------------|---------------------------|----------------------------------------------------------------------------------------------------|
| Lecture Enregistreme                                                                 | nt Sons Communications                                                                                  |                                          |                           |                                                                                                    |
| Un modèle de sons<br>Windows et dans les<br>enregistrer un que v                     | est un ensemble de sons appliq<br>s programmes. Vous pouvez séle<br>ous avez modifié.                   | ié à des événem<br>ctionner un mod       | ents dans<br>èle ou en    | 9) Désactiver les sons du système :                                                                                                 |
| Modèle de sons :                                                                     |                                                                                                    |                                          |                           | <u> Panneau de configuration = Son = Onglet</u>                                                                                     |
| Aucun son                                                                            | ۲                                                                                                    | egistrer sous                            | Supprimer                 | <u>Sons = Mettre aucun son dans modèle de son</u>                                                                                   |
| Pour modifier des se<br>sélectionnez le son à<br>que nouveau modèl<br>Événements :   | ons, cliquez sur un événement d:<br>à appliquer. Vous pouvez enregi<br>e de sons.                       | ns la liste suivant<br>trer les modifica | te, puis<br>tions en tant | = <u>Appliquer</u>                                                                                                    |
| Windows     Achèvemer     Afficher la l     Agrandir     Alerte de n     Alerte de n | nt de l'opération NFP<br>bande Barre d'outils<br>iveau de batterie critique<br>iveau de batterie faible |                                          | ~                         |                                                                                                    |
| Jouer le son de d                                                                    | démarrage de Windows                                                                                    |                                          |                           | <u>10) Apparence :</u>                                                                                                    |
| Sons :<br>(Aucun)                                                                    | V                                                                                                    | ► Tester                                 | Parcourir                 | <i>Panneau de configuration</i> = <i>Personnalisation</i><br>= <u>choisir une couleur unie et écran de veille</u><br><u>aucun</u> . |
|                                                                                      | ОК                                                                                                    | Annuler                                  | Appliquer                 |                                                                                                    |

| 5 |                                                                                  |                                                         |                                                    | Personnalisation                                         |                                  |                      |                         | _ <b>-</b> × |
|---|----------------------------------------------------------------------------------|---------------------------------------------------------|----------------------------------------------------|----------------------------------------------------------|----------------------------------|----------------------|-------------------------|--------------|
| ۲ | ) 🍥 👻 🕈 💐 🕨 Panneau de co                                                        | onfiguration 	▶ Tous les Pann                           | eaux de configuration >                            | Personnalisation                                         |                                  | ~ C                  | Rechercher              | P            |
|   | Page d'accueil du panneau de<br>configuration<br>Changer les icônes du bureau    | Modifier les effets visu<br>Cliquez sur un thème pour m | uels et les sons de v<br>odifier l'arrière-plan du | votre ordinateur<br>Bureau, les couleurs, les sons et l' | écran de veille en une seule foi | s.                   |                         | 6            |
|   | Modifier les pointeurs de<br>souris                                              | Mes thêmes (1)                                          |                                                    |                                                          |                                  |                      |                         |              |
|   |                                                                                  | Thèmes Windows par défa                                 | ut (3)                                             |                                                          |                                  | Enregistrer le theme | Obtenir plus de theme   | s en ligne   |
|   |                                                                                  | Windows                                                 | Lignes et couleurs                                 | Reus                                                     |                                  |                      |                         |              |
|   |                                                                                  | Thémes installés (1)                                    |                                                    |                                                          |                                  |                      |                         |              |
|   |                                                                                  |                                                         |                                                    |                                                          |                                  |                      |                         | ~            |
|   | Voir aussi<br>Affichage<br>Barre des tâches et navigation<br>Options d'ergonomie | Arrière-plan du B<br>Couleur unie                       | ureau                                              | Couleur<br>Automatique                                   | Sons                             | 0                    | Écran de veill<br>Aucun | e            |

## 11) L'alimentation :

<u>Panneau de configuration</u> = <u>option d'alimentation</u> = <u>cochez performances élevées</u> = <u>Modifier les para-</u> <u>mètres du mode</u> = <u>Mettre sur jamais</u> = <u>Enregistrer les modifications</u>

| 8                                         | Modifier les para                    | mètres du mode de gest           | ion de l'alimentation           |         | _ 🗆 ×        |
|-------------------------------------------|--------------------------------------|----------------------------------|---------------------------------|---------|--------------|
| 🛞 🍥 🍷 🕆 🍞 « Tous les Panneaux de configur | ation + Options d'alimentation +     | Modifier les paramétres du mo    | de de gestion de l'alimentation | on v C  | Rechercher P |
|                                           |                                      |                                  |                                 |         |              |
|                                           | Modifier les paramètres du           | mode : Performances éle          | vées                            |         |              |
|                                           | Choisissez les paramètres de mise en | veille et d'affichage de votre o | rdinateur.                      |         |              |
|                                           |                                      | Sur la batterie                  | 🛷 Sur secteur                   |         |              |
|                                           |                                      |                                  |                                 |         |              |
|                                           | Éteindre l'écran :                   | 10 minutes V                     | Jamais 🗸 🗸                      |         |              |
|                                           | Mettre Fordinateur en veille :       | Iamais 🗸                         | lamais v                        |         |              |
|                                           | G metae roranatea en reme.           | Annana -                         | January                         |         |              |
|                                           | 🔆 Régler la luminosité du plan :     | • 📜 🖗                            | •                               |         |              |
|                                           |                                      |                                  |                                 |         |              |
|                                           |                                      |                                  |                                 |         |              |
|                                           | Modifier les paramètres d'alimentati | on avances                       |                                 |         |              |
|                                           | Rétablir les paramètres par défaut p | our ce mode                      |                                 |         |              |
|                                           |                                      | E                                | ister las modifications         | Annular |              |
|                                           |                                      | Enrey                            | gistrer les modifications       | Annuler |              |

Pour les PC portable, il est bien de créer deux configurations de l'alimentations différentes, afin que vous puissiez choisir entre un <u>mode économique</u> et <u>mode avec performance</u> lors de vos déplacements sur batterie par exemple.

Il suffira de basculer entre eux en cliquant droit sur l'icône de la batterie <u>situé dans la barre de tâches</u>.

Toujours dans le mode <u>d'alimentation performances éle-</u> <u>vées</u>, cliquez sur <u>Modifier les paramètres d'alimentation</u> <u>avancées</u>.

Et faisons un tour des 3 options à modifier quand on n'est sur prise secteur.

<u>Disque dur = Arrêt du disque dur après</u>...= <u>Jamais</u>

Paramètre d'arrière plan = Diaporama = Suspendu

Paramètre de suspension sélective USB = Désactivé

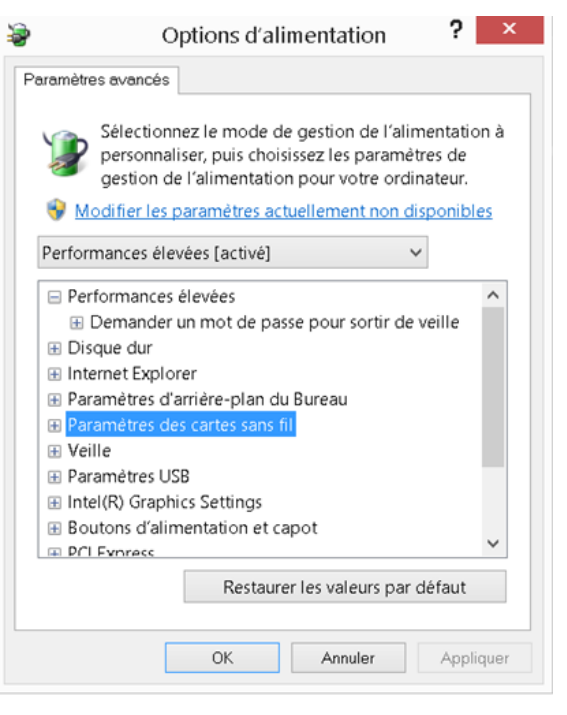

Vérifiez pour les autres options que les paramètres choisis correspondent bien au mode de performances élevées, normalement oui.

#### Tous les Panneaux de configuration \_ 🗆 🗡 ä Gestionnaire de périphériques Fichier Action Affichage 🔶 🌩 📖 🔛 🔛 📾 🛤 🔛 🍕 🖏 4 🚔 A a 🤪 Batteries Adaptateur secteur Microsoft Butterie à méthode de contrôle compatible ACPI Microsoft Bluetooth Cartes graphiques Batterie à méthode de contrôle compatible ACPL... La désactivation du périphérique 👰 Cartes réseau entraînera l'arrêt de son fonctionnement. Claviers Contrôleurs audio, vidéo et jeu Voulez-vous vraiment le désactiver ? Contrôleurs de bus USB Controlleurs de stockage Oui Non in Files d'attente à l'impression 👰 Intel WiUSB Lecteurs de disque Lecteurs de DVD/CD-ROM Moniteurs Ordinateur 👎 Ordinateur 📆 Périphérique d'acquisition d'images 0 Périphériques d'interface utilisat Périphériques logiciels Périphériques sys Souris et autres périphériques de pointage

En poussant un peu plus loin, si votre système est toujours sur secteur et que vous avez pas besoin d'information sur le chargement de la batterie, on peut désactiver la fonction de suivi de chargement de l'état de la batterie qui peut libérer un peu de ressources à votre système.

<u>Panneaux de configuration = Gestionnaire</u> <u>de périphérique</u> = <u>Batteries</u> = <u>Batterie à</u> <u>méthode de contrôle compatible ACPI Mi-</u> <u>crosoft</u> = <u>Clic Droit</u> = <u>Désactive</u>r

## 12) Périphériques :

Afin d'éviter les déconnections des appareils USB que vous utilisez lors de vos sessions, effectuez ses réglages :

Retournez dans le <u>Gestionnaire de péri-</u> <u>phérique</u> = double clic sur <u>Contrôle de</u> <u>bus USB</u> =<u>Gestion de l'alimentation</u> = <u>Décochez la case Autoriser l'ordinateur</u> <u>à éteindre ce périphérique....</u>

Répétez ceci pour chaque concentrateur.

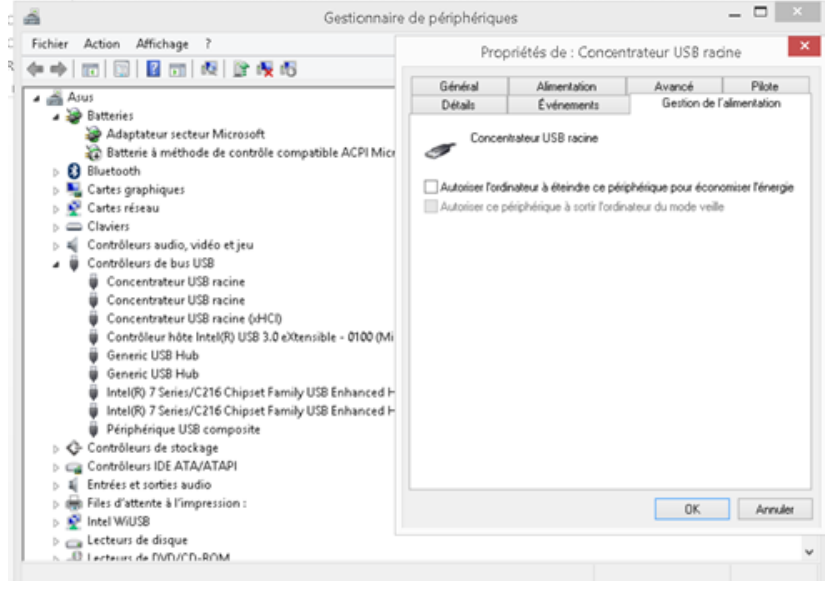

Certains ports USB de votre ordinateur sont peut-être plus performant que d'autres, il est possible que parmi eux, un ou plusieurs doivent partager la ressource avec d'autres composants de l'ordinateur.

## Pour vos périphériques audio, il est préférable de les connectés aux ports USB qui possèdent la meilleur qualité d'alimentation.

Renseignez-vous sur le site du constructeur pour avoir ses informations.

Le Port HDMI peut parfois être la cause de problème audio, si vous ne l'utilisez pas, il serait bien de le désactiver. Si vous l'utilisez seulement pour la vidéo, vous pouvez seulement désactiver la partie audio. *Voir dans <u>Gestionnaire de périphérique</u>* 

Vous pouvez aussi désactiver toutes les périphériques que vous n'utilisez pas, Wifi, Bluetooth, audio, interne....Cela permet d'éviter les mini-clics, voir des micros coupures audio et ça peut aussi libérer de la ressource.

## 13) Gestion des disques durs :

Il est recommandé d'utiliser un disque pour le système /programmes et un autre pour Stocker vos fichiers Audio, vidéo et projets. Pour de bonne performance, il serait préférable d'utiliser des disques rapides (7200rpm minimum), sachant que le SSD est la meilleure configuration.

Si vous n'utilisez pas deux disques durs distincts, la partition permet un résultat similaire.

Pour de meilleures performances sur les disques contenant vos fichiers...

## <u>Cliquez droit sur le ou les disques</u> = <u>Propriété</u> = <u>décochez Compresser ce lecteur pour augmenter</u>....<u>et</u> <u>Autoriser l'indexation du contenu.....</u> = <u>Appliquez</u> = <u>OK</u>

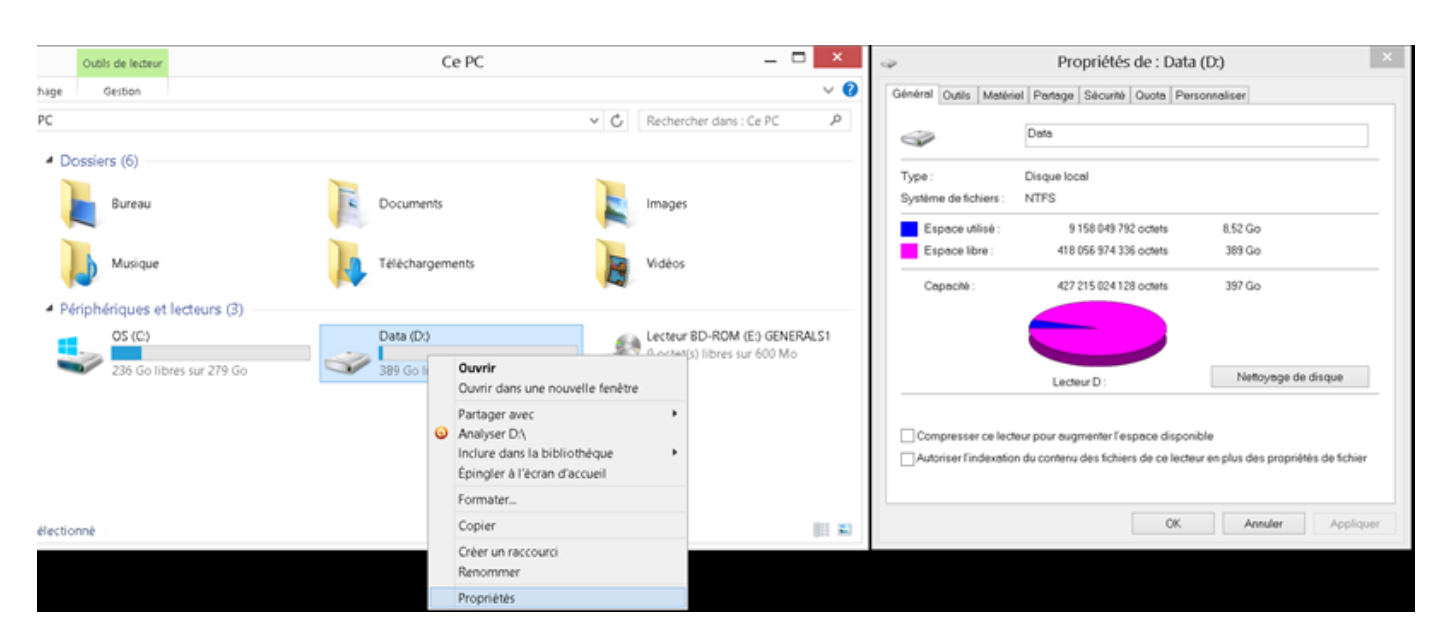

Effectuez de temps en temps un nettoyage du disque, un Défrague sur les deux disques ou les partitions.

| Jénéral | Outils Matériel Partage Sécurité Quota                                                                 |
|---------|----------------------------------------------------------------------------------------------------|
| Vérific | ation des erreurs                                                                                      |
| 4       | Cette option permet de rechercher les erreurs du système de fichiers sur le<br>P lecteur.              |
|         | S Vérifier                                                                                             |
| Optimi  | ser et détragmenter le lecteur                                                                         |
| 193     | L'optimisation des lecteurs de votre ordinateur peut lui permettre de tonctionne<br>plus efficacement. |
| -       |                                                                                                    |

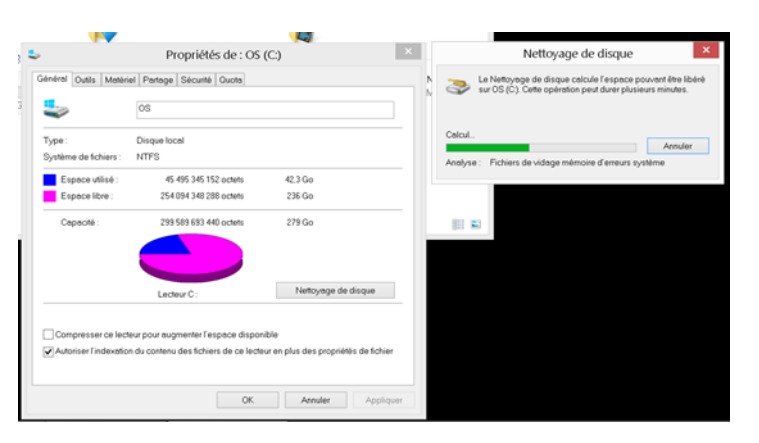

## 14) Les services de Windows et logiciels :

Il y a plusieurs services intégrés dans Windows 8.1 qui démarrent automatiquement et fonctionnent en arrière-plan mais bon nombre d'entre eux sont inutiles. Ils ralentissent votre démarrage et le système en général. Pour améliorer les performances du système, vous pouvez donc les désactiver au démaarage de windows 8.1. (voir liste)

## Pour la partie Windows :

## <u>Gestion de l'ordinateur</u> = <u>Cliquez sur Services et applications</u> = <u>Services</u> = <u>doubles clic sur un services</u> = <u>Déroulez la liste Type de démarrage et choisissez alors l'option Désactivé</u> = <u>Appliquer</u> = <u>OK</u>

|                                                                                                    |                                                                                                    | Pro                                                                                                    | opriétés de Carte à puce (Ordinat                                                                                                    | eur local)                |  |
|----------------------------------------------------------------------------------------------------|----------------------------------------------------------------------------------------------------|----------------------------------------------------------------------------------------------------|----------------------------------------------------------------------------------------------------|---------------------------|--|
| Nom                                                                                                    | État Description                                                                                                    | Type de dér Général Co                                                                                                    | onnexion Récupération Dépendances                                                                                                    |                           |  |
| Bing Desktop Update service                                                                                                    | Bing Desktop                                                                                                    | Désactivé                                                                                                    |                                                                                                    |                           |  |
| <ul> <li>Bing Desktop Update service</li> <li>Carte à puce</li> <li>Client de suivi de lien distribué</li> <li>Contrôle parental</li> <li>Fichiers hors connexion</li> <li>Modules de génération de clés IKE et AuthIP</li> <li>Ouverture de session secondaire</li> <li>Registre à distance</li> <li>Routage et accès distant</li> <li>Service de l'Assistant Compatibilité des program</li> <li>Service de l'Assistant Compatibilité des program</li> <li>Service de rapport d'erreurs Windows</li> <li>Service de stratégie de diagnostic</li> <li>Service Partage réseau du Lecteur Windows Media</li> <li>WebClient</li> <li>Windows Search</li> </ul> | Bing Desktop<br>Gère l'accès a<br>Conserve les li<br>Ce service est<br>Le service Fich<br>Permet le dé<br>Permet le dé<br>Offre aux entr<br>Ce service fou<br>Fournit la pos<br>Autorise le sig<br>Le service de s<br>Le service Hôt<br>Partage les bi<br>Permet à un p<br>Fournit des fo | Désactivé<br>Désactivé<br>Désactivé | vice : SCardSvr<br>et : Carte à puce<br>: Gère l'accès aux cartes à puce lues<br>ordinateur. Si ce service est arrêté, d<br>ccès des fichiers exécutables :<br>is\system32\svchost.exe +k LocalServiceAnd<br>imarrage : Désactivé<br>l'aide pour configurer les options de démarrage<br>vice : Arrêté<br>rer Arrête Suspendre<br>ez spécifier les paramètres qui s'appliquent au<br>s de démarrage : | Par cet<br>cet ordinateur |  |
| Pour la partie logiciels :<br><u>Exécuter</u> = <u>msconfig</u> =<br><u>service</u> = <u>masquer tous</u><br>les services Microsoft =                                                                                                    | Configuration du syst                                                                                                    | ème<br>vices Démarrage Outils                                                                                                    | OK Annul                                                                                                    | ler Appliquer             |  |
|                                                                                                    | Service                                                                                                    |                                                                                                    | Fabricant                                                                                                    | Statut Dat                |  |
| decochez les services des                                                                                                    | V Intel(R) Dynamic Po                                                                                                    | wer Performance Model Se                                                                                                    | arvice Intel Corporation                                                                                                    | En cour                   |  |
| logiciels inutiles.                                                                                                    | V Hercules DJ Control                                                                                                    | MP3                                                                                                    | Inconnu                                                                                                    | En cour                   |  |
|                                                                                                    | Intel(R) Rapid Stora                                                                                                    | age Technology                                                                                                    | Intel Corporation                                                                                                    | En cour                   |  |
|                                                                                                    | USB Selective Suspe                                                                                                    | and Manager                                                                                                    | Panasonic Corporation                                                                                                    | En cour                   |  |
|                                                                                                    | Adobe Acrobat Upd                                                                                                    | ate Service                                                                                                    | Adobe Systems Incorporated                                                                                                    | d Arrêté 31/              |  |
|                                                                                                    | Intel(R) PROSet/Wir                                                                                                    | reless Event Log                                                                                                    | Intel(R) Corporation                                                                                                    | Arrêté 31/                |  |
|                                                                                                    | Panasonic Opdoff U                                                                                                    | Panasonic Opdoff Utility                                                                                                    |                                                                                                    | Arrêté 31/                |  |
|                                                                                                    | Intel(R) PROSet/Wir                                                                                                    | Intel(R) PROSet/Wireless Registry Service                                                                                                    |                                                                                                    | Arrêté 31/                |  |
|                                                                                                    | SwitchBoard                                                                                                    |                                                                                                    | Adobe Systems Incorporated                                                                                                    | J Arrêté 01/              |  |
|                                                                                                    | ۲                                                                                                    |                                                                                                    |                                                                                                    |                           |  |
|                                                                                                    | Notez que certains servio<br>désactivés.<br>V Masquer tous les serv                                                                                                    | Notez que certains services Microsoft sécurisés peuvent ne pas être désactivés.<br><u>V</u> <u>M</u> asquer tous les services Microsoft <u>Désactiver tout</u>                                                                                                    |                                                                                                    |                           |  |
|                                                                                                    |                                                                                                    |                                                                                                    | OK Annuler Appliqu                                                                                                    | ier Aide                  |  |

## Liste des services inutiles à désactiver :

Carte à puce : Gère l'accès aux cartes à puce lues par cet ordinateur.

Stratégie de retrait de la carte à puce : Permet de verrouiller le Bureau de l'utilisateur au moment du retrait de la carte à puce.

**Client de suivi de lien distribué :** Maintient les liens entre les fichiers NTFS au sein d'un ordinateur ou de plusieurs ordinateurs dans un domaine de réseau. Pour être plus clair, ce service met à jour les raccourcis dont vous avez déplacé les fichiers cibles.

**Contrôle parental :** Le nom du service se passe d'explication.

Fichiers hors connexion : Permet de travailler sur les ressources partagées de votre réseau, tout en étant déconnecté de celui-ci.

Modules de génération de clés IKE et AuthIP : Utile pour une connexion VPN.

**Ouverture de session secondaire :** Inutile si vous n'avez pas besoin d'avoir deux utilisateurs identifiés en même temps sur votre ordinateur.

**Registre à distance :** Permet aux utilisateurs à distance de modifier les paramètres du Registre sur cet ordinateur.

Routage et accès distant : Offre aux entreprises des services de routage dans les environnements de réseau local ou étendu.

Service de l'Assistant Compatibilité de programmes : Permet de lancer d'anciens logiciels.

Service de partage de ports Net.Tcp : Fournit la possibilité de partager des ports TCP sur le protocole net.tcp.

Service de rapport d'erreurs Windows : Permet de signaler des erreurs à Microsoft lorsque des programmes cessent de fonctionner ou de répondre.

Service de stratégie de diagnostic : Permet d'établir des diagnostiques sur les pannes des composants

Service hôte WDIServiceHost : Ce service est lié au Service de stratégie de diagnostic.

**Service Partage réseau du Lecteur Windows Media :** Partage les bibliothèques du Lecteur Windows Media avec des lecteurs réseau et des appareils multimédias qui utilisent le Plug-and-Play universel.

**WebClient :** Permet à un programme fonctionnant sous Windows de créer, modifier et accéder à des fichiers Internet.

**Windows Search :** Inutile si vous utilisez peu la fonction de recherche de Windows. Les recherches seront toujours possibles mais plus lentes.

**Gestionnaire de connexion automatique d'accès distant :** Permet de créer une connexion vers un réseau distant à chaque fois qu'un programme référence un nom ou une adresse DNS ou NetBIOS distant.

Gestionnaire de connexions d'accès distant : Utile pour le partage de connexion Internet.

Partage de connexion Internet (ICS) : Le nom du service se passe d'explication.

**Télécopie :** Permet d'envoyer et de recevoir des télécopies, d'utiliser les ressources de télécopie disponibles sur cet ordinateur ou le réseau.

Téléphonie : Permet de se connecter à Internet avec un modem RTC.

Le tuto est terminé, il existe certainement d'autres conseilles qui trainent ou qui traineront prochainement sur le net.

Le plus important et que vous soyez sur de votre système, surtout si vous vous produisez en live. Il votre outils de travail et il n'as pas le droit à l'erreur (au plantage).

Un PC, c'est comme une voiture, sa s'entretient, sa se nettoie. Le logiciel type Ccleaner peut vous aider à le faire.

Avant un set, pensez à désactiver la <u>Wifi</u>, <u>Bluetooth</u>, <u>antivirus</u> et tous se qui pourraient nuire à votre système lors de l'utilisation de vos softs préférés.

Pensez aussi à démarrer vos logiciels en <u>mode administrateur</u> = <u>Clic droit sur l'icone du logiciel</u> = <u>Exécu-</u> <u>ter en tant qu'administrateur</u>.

\*Toutes ses manipulations ont été faites avec mon PC portable ASUS X64 i7 / 6go, je n'ai eut aucun problème avec l'utilisation des logiciels Ableton Live, Reason, Virtual DJ et Traktor .

Cependant je ne peux être tenue responsable des manipulations que vous faites sur votre ordinateur et des conséquences que cela peut entrainer comme une instabilité du système d'exploitation ou purement un blocage de l'ordinateur. Page 18